## C RLDatix

# - Alert Management -

FOR RISKMAN VERSION 2010

Last reviewed November 2020

## **CONTENTS**

| What do alerts do?                                                          | 3  |
|-----------------------------------------------------------------------------|----|
| Detailed Overview                                                           | 3  |
| Alert Type: To notify a user that a certain type of record has been entered | 3  |
| Alert Type: Restrict what a user can see when they open a Register          | 4  |
| Alert Type: Remind a user that something is due soon, or is now overdue     | 5  |
| Alert Type: Acknowledging that something has been completed                 | 5  |
| Alert Type: Counting the number of occurrences of a certain event           | 6  |
| Alert Type: Pipeline Processes                                              | 6  |
| Alert Types – In Summary                                                    | 7  |
| Creating Alerts                                                             | 8  |
| The Alerts list page                                                        | 8  |
| Modifying alert properties without opening the alert                        | 9  |
| Introduction to the Alert Edit page                                         | 10 |
| Alert Details                                                               | 11 |
| Alert Rules                                                                 | 13 |
| Alert Conditions                                                            | 15 |
| Alert Recipients                                                            | 26 |
| Alert Email                                                                 |    |
| Alert Digest                                                                |    |
| Alert Schedule                                                              | 40 |
| Alert Processes                                                             | 43 |
| Save your alert                                                             |    |
| Clone an alert                                                              |    |
| Alert Logging                                                               |    |
| Administration of Alerts                                                    | 45 |
| Additional Information & Tips                                               | 47 |
| Related Topics                                                              | 47 |

## WHAT DO ALERTS DO?

Alerts are the backbone of your system – they orchestrate all the workflows that you require RiskMan to perform. This includes things like sending records to the right people at the right time; tracking due dates and sending reminders, and much more.

#### → How to access Alerts

You can access Alerts by navigating to *Administration > Alerts*. This will take you to your list of previously configured alerts. To create a new alert, select the target register (eg. Incidents, Risk) and click on the **1** icon.

## **DETAILED OVERVIEW**

Before we even get into the nitty-gritty, there is one point to make clear: Alerts are not emails!

On their most basic platform, the Alerts system is designed to grant users permission to certain records, based on the criteria you specify. Whether or not an email is sent when an alert is triggered is an *option* for an alert.

Having said that, we tend to talk about Alerts having 6 main purposes. Here we go.

# Alert Type: To notify a user that a certain type of record has been entered

The most obvious use of Alerts is to make sure people who need to know are in the know. These alerts inform users that there is a record in the system that needs their attention. For example:

- Notify the CEO when a major or extreme incident is recorded
- Notify the relevant Department Manager when a complaint issue is raised regarding their department
- Notify a user when a control is assigned to them in a Risk

There is an extension to this type, in which, instead of notifying a user to each individual record, instead a Digest can be sent. More on that later.

## Alert Type: Restrict what a user can see when they open a Register

**Example**: You have two users who are responsible for posting Incidents; the WHS Manager and the Director of Nursing. When each of these users opens the Inbox, they can see all of the Incidents from their facility. Each user requests that they not see the other's Incidents; they'd rather only see their own.

If you grant a user permission to see the Incident Inbox, they will see <u>all</u> the records which match their User Profile Site/Location restrictions *(this applies to all Registers as a general rule)*. Sometimes, this is not enough. This is where alerts can be used to control what a user can see.

The solution is to **create an Alert** for each of those users. The Alert for the DON will trigger for clinical incidents. The Alert for the WHS Manager will trigger for everything except clinical incidents, for the sake of the example.

The next step is to change each person's Site/Location settings in their respective User Profile:

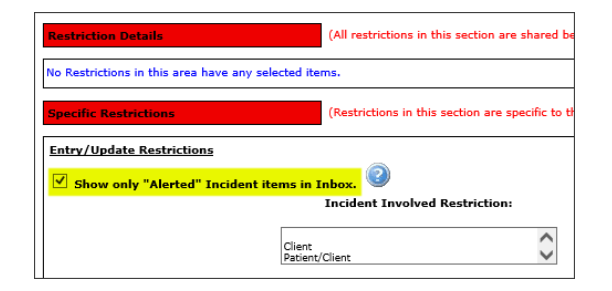

Tick on **Show only "Alerted" Incident items in Inbox**. Now, each user will only see the incidents that concern them when they open the Inbox.

#### In Note

You can also use this method for restricting a user's reporting capabilities.

# Alert Type: Remind a user that something is due soon, or is now overdue

Alerts can be used to track all kinds of time-based scenarios, and remind people when you want them reminded.

Some hypothetical examples include:

- Complaints in the Feedback register need to be closed within 30 days. If, 25 days after initial entry, a complaint has not been marked as 'Closed', send a reminder to the personal responsible to let them know the deadline is approaching.
- Company policy dictates that all incidents must have investigations at least started no more than 7 days after we were made aware of it. If, after that 7th day, there are still no investigations entered, send a reminder email to the responsible manager every 3 days until they actually do it.
- Remind the person responsible for the review of a Control in the Risk Register that they have not yet performed that review, and the due date for the review has now passed.

...and so on. Remember, reminder alerts are always based on a date field from the Register in question. You need to define three questions before you create a reminder alert:

- What specific situation are you reminding somebody about?
- When should you start reminding them, and
- Once you've started reminding them, how often do you want them to be reminded until they complete the action?

You can then go and create your alert.

### Alert Type: Acknowledging that something has been completed

The system can generate acknowledgement emails automatically, based on the criteria you specify. Examples include:

- When a user submits an incident, send them an acknowledgement email, which thanks them for entering it. The email may also describe what will happen next, as well as some instructions on what the user can do to monitor the progress of the incident.
- When an incident is marked as closed / investigations completed, send an acknowledgement email back to the original reporter to thank them for taking the time to enter it, and what happened as a result of them doing so (closing the loop!!).

- When a complaint in the Feedback Register is marked as closed, send an acknowledgement email to all the users who contributed to the resolution, thanking them for their effort
- When a quality activity is marked as being completed, send an acknowledgement email to the users who contributed which includes the initial results of the activity

## Alert Type: Counting the number of occurrences of a certain event

A 'Threshold' alert can be setup to count the number of occurrences of a certain type of event; for example, staff manual handling injuries.

When the number of staff manual handling incidents surpasses the tolerable level that you set, within the timeframe that you stipulate, the nominated user(s) will be notified.

For example, if you have more than 4 manual handling incidents within a 30 day period.

Threshold alerts are essentially the same to setup as notification alerts, with the added information of your tolerance within the given time frame.

### **Alert Type: Pipeline Processes**

Pipeline Processes allow you to create a new record in a different Register, or a new record in the current Register, when the conditions that you define are triggered. The simplest examples include:

- A user is entering an incident. If they answer 'Yes' to the question 'Have you identified a potential new risk?', a new record is created in the Risk Register. This new risk might contain some of the information from the incident that was just entered.
- A user is performing the follow up of a complaint. They answer "Yes" to the question "Will this result in a quality improvement activity?". This creates a new quality activity, ready to be followed up on.
- Entering an incident where an inpatient had passed away could trigger a new record in the Mortality Audit Register

There are many possibilities for using Pipeline Processes; talk to us about any ideas you have!

## Alert Types – In Summary

Alerts will do the following for you:

- **Notify** users when certain things happen
- Restrict what a user can see when they open a Register
- Remind a user that something is due soon, or is overdue
- Acknowledge to a user that something has been done or completed
- Count the number of occurrences of a certain event
- Pipe information from one Register to another

Of course, this is a fairly high-level summary, and there are plenty of nuances and different configurations that we use every day. This guide explains the meaning behind all of the settings when configuring alerts. Please use this guide in conjunction with the **Alerts Example Supplement** document, which provides several examples of different types of alerts.

## **CREATING ALERTS**

## The Alerts list page

The Alerts list page displays all of the alerts in your system, including useful information such as the status of each alert, who created it and when, who last modified it and when, and so on.

| n header here to                       | group by that co                                                                                                    | lumn                                                                                                    |                                                                                                    |                                                                                                    | Alert I                                                                                                    | Ma                                                                                                    | anageme                                                                                                    | en                                                                                                    | t                                                                                                    |                                                                                                    | * =                                                                                                    |                                                                                                    |                                                                                                    | ×Ξ                                                                                                    | œ.                                                                                                    |
|----------------------------------------|----------------------------------------------------------------------------------------------------|----------------------------------------------------------------------------------------------------|----------------------------------------------------------------------------------------------------|----------------------------------------------------------------------------------------------------|----------------------------------------------------------------------------------------------------|----------------------------------------------------------------------------------------------------|----------------------------------------------------------------------------------------------------|----------------------------------------------------------------------------------------------------|----------------------------------------------------------------------------------------------------|----------------------------------------------------------------------------------------------------|----------------------------------------------------------------------------------------------------|----------------------------------------------------------------------------------------------------|----------------------------------------------------------------------------------------------------|----------------------------------------------------------------------------------------------------|----------------------------------------------------------------------------------------------------|
| n header here to                       | group by that co                                                                                                    | lumn                                                                                                    |                                                                                                    |                                                                                                    |                                                                                                    |                                                                                                    |                                                                                                    |                                                                                                    | •                                                                                                    |                                                                                                    | ·                                                                                                    |                                                                                                    |                                                                                                    |                                                                                                    | (:==                                                                                                    |
|                                        |                                                                                                    |                                                                                                    |                                                                                                    |                                                                                                    |                                                                                                    |                                                                                                    |                                                                                                    |                                                                                                    |                                                                                                    |                                                                                                    |                                                                                                    |                                                                                                    |                                                                                                    |                                                                                                    |                                                                                                    |
| lame 🕈                                 | Туре                                                                                                    | Description 🕈                                                                                                    | Alerts To                                                                                                    | Is Enable                                                                                                    | Created By                                                                                                    | ۴                                                                                                    | Created On                                                                                                    | Ŷ                                                                                                    | Last Edited By 📍                                                                                                    | Last Edited On 📍                                                                                                    | Times Activated                                                                                                    | d 🖣 Las                                                                                                    | st Activated On                                                                                                    | #                                                                                                    |                                                                                                    |
| Ŷ                                      |                                                                                                    | Ŷ                                                                                                    | •                                                                                                    | Ŷ _                                                                                                    |                                                                                                    | Ŷ                                                                                                    |                                                                                                    | -                                                                                                    | Ŷ                                                                                                    | -                                                                                                    |                                                                                                    | ÷                                                                                                    | -                                                                                                    |                                                                                                    |                                                                                                    |
| *Incident<br>EMPLATE<br>LERT           | Vhims2 Inciden                                                                                                    | This is the<br>incident alert<br>template which<br>t can be used to<br>clone for<br>creating other<br>alerts                                                                                    | < <no one="">&gt;</no>                                                                                                    |                                                                                                    | Manager                                                                                                    |                                                                                                    | 9 Jun 2016<br>15:39                                                                                                    |                                                                                                    |                                                                                                    |                                                                                                    |                                                                                                    | 0                                                                                                    |                                                                                                    | 4 1                                                                                                    | à                                                                                                    |
| ncident<br>Leporter's<br>Manager Alert | Vhims2 Inciden                                                                                                    | Notify the<br>reporter's<br>t manager a new<br>incident has<br>been entered                                                                                                    | < <reporters ma<="" td=""><td>IR 🔳</td><td>Manager</td><td></td><td>9 Jun 2016<br/>15:40</td><td></td><td></td><td></td><td></td><td>0</td><td></td><td>ť</td><td>à</td></reporters>                                                                                                    | IR 🔳                                                                                                    | Manager                                                                                                    |                                                                                                    | 9 Jun 2016<br>15:40                                                                                                    |                                                                                                    |                                                                                                    |                                                                                                    |                                                                                                    | 0                                                                                                    |                                                                                                    | ť                                                                                                    | à                                                                                                    |
| ction Allocation                       | Vhims2 Inciden                                                                                                    | Notify a user<br>they have been<br>assigned a<br>corrective action<br>for follow-up                                                                                                    | < <field:pcaim< td=""><td>or 🔲</td><td>Manager</td><td></td><td>9 Jun 2016<br/>16:22</td><td></td><td>Manager</td><td>22 Jun 2016<br/>09:29</td><td></td><td>0</td><td></td><td>ť</td><td>à</td></field:pcaim<>                                                                                                    | or 🔲                                                                                                    | Manager                                                                                                    |                                                                                                    | 9 Jun 2016<br>16:22                                                                                                    |                                                                                                    | Manager                                                                                                    | 22 Jun 2016<br>09:29                                                                                                    |                                                                                                    | 0                                                                                                    |                                                                                                    | ť                                                                                                    | à                                                                                                    |
| ncident<br>scknowledgement             | t Vhims2 Inciden                                                                                                    | Sends a<br>confirmation<br>email to a user<br>after they have<br>t submitted an<br>incident.<br>Contains<br>instruction on<br>what to do next                                                   | < <original rep<="" td=""><td>ort 🔳</td><td>Manager</td><td></td><td>9 Jun 2016<br/>16:52</td><td></td><td></td><td></td><td></td><td>0</td><td></td><td>ť</td><td>ď</td></original>                                                                                                    | ort 🔳                                                                                                    | Manager                                                                                                    |                                                                                                    | 9 Jun 2016<br>16:52                                                                                                    |                                                                                                    |                                                                                                    |                                                                                                    |                                                                                                    | 0                                                                                                    |                                                                                                    | ť                                                                                                    | ď                                                                                                    |
|                                        | Incident     MPLATE     ERT     ident     ident     ident     ident     ident     ident     ident     ident     ident     ident     ident | •       Inscident<br>MPLATE<br>EXT     Vhims2 Inciden       cident<br>porterS#39;s     Vhims2 Inciden       tion Allocation     Vhims2 Inciden       cident<br>knowledgement     Vhims2 Inciden | •         •         •         •         •           Incident<br>MFLATE<br>CRT         Vhims2 Incident<br>Vhims2 Incident<br>porter&s79s         This is the<br>incident table<br>or eating other<br>alerts           cident<br>porter&s79s         Vhims2 Incident<br>Vhims2 Incident         Notify the<br>reporter's<br>manager a new<br>incident has<br>been entered           tion Allocation         Vhims2 Incident         Notify user<br>manager a new<br>incident has<br>corrective action<br>for follow-up<br>submitted an<br>incident.           cident<br>knowledgement         Vhims2 Incident         Sends a<br>entered<br>submitted an<br>incident.           cident<br>knowledgement         Vhims2 Incident         Sends a<br>enter the<br>have been<br>assigned a<br>corrective action<br>for follow-up<br>submitted an<br>incident.           cident<br>knowledgement         Vhims2 Incident         Sends a<br>enter the<br>have been<br>assigned a<br>corrective action<br>for follow-up<br>submitted an<br>incident.           cident<br>knowledgement         Vhims2 Incident         Sends a<br>enter the<br>have been<br>assigned a<br>incident. | •         •         •         •         •         •           Incident<br>MPLATE<br>ERT         Vhims2 Incident<br>Vhims2 Incident<br>sporter&3:9;s         This is the<br>incident alert<br>template which<br>creating other<br>alerts         * <no one="">&gt;<br/>creating other<br/>alerts           cident<br/>iporter&amp;3:9;s         Vhims2 Incident<br/>Vhims2 Incident         Notify the<br/>monger a new<br/>incident has<br/>been entered         &lt;<reporters ma<br="">corrective action<br/>for follow-up<br/>sconfirmation<br/>email to a user<br/>after they have<br/>submitted an<br/>incident.<br/>Contains<br/>instruction eneral         &lt;<field:pcaimp<br>confirmation<br/>email to a user<br/>after they have<br/>submitted an<br/>incident.<br/>Contains<br/>instruction eneral</field:pcaimp<br></reporters></no> | •     •     •     •     •     •       Incident<br>MPLATE<br>ERT     Vhims2 Incidet     This is the<br>incident alert<br>template which<br>can be used to<br>coresting other<br>alerts     < <no one="">&gt;        cident<br/>ipotter's<br/>inager Alert     Vhims2 Incident     Noify the<br/>resporter's<br/>manager a new<br/>incident have been<br/>sagered a<br/>corrective action<br/>for follow-up     &lt;<reporters man<="" td="">        cident<br/>ipotter's<br/>iton Allocation     Vhims2 Incident     Noify the<br/>resporter's<br/>manager a new<br/>been entered     &lt;<reporters man<="" td="">        tion Allocation     Vhims2 Incident     Noify the<br/>resporter's<br/>manager a new<br/>been entered     &lt;</reporters></reporters></no> | •     •     •     •     •     •     •     •     •     •     •     •     •     •     •     •     •     •     •     •     •     •     •     •     •     •     •     •     •     •     •     •     •     •     •     •     •     •     •     •     •     •     •     •     •     •     •     •     •     •     •     •     •     •     •     •     •     •     •     •     •     •     •     •     •     •     •     •     •     •     •     •     •     •     •     •     •     •     •     •     •     •     •     •     •     •     •     •     •     •     •     •     •     •     •     •     •     •     •     •     •     •     •     •     •     •     •     •     •     •     •     •     •     •     •     •     •     •     •     •     •     •     •     •     •     •     •     •     •     •     •     •     •     •     •     • <td>•     •     •     •     •     •     •     •     •     •     •     •     •     •     •     •     •     •     •     •     •     •     •     •     •     •     •     •     •     •     •     •     •     •     •     •     •     •     •     •     •     •     •     •     •     •     •     •     •     •     •     •     •     •     •     •     •     •     •     •     •     •     •     •     •     •     •     •     •     •     •     •     •     •     •     •     •     •     •     •     •     •     •     •     •     •     •     •     •     •     •     •     •     •     •     •     •     •     •     •     •     •     •     •     •     •     •     •     •     •     •     •     •     •     •     •     •     •     •     •     •     •     •     •     •     •     •     •     •     •     •     •     •     •     •     •<td>•     •     •     •     •     •       Incident<br/>MPLATE<br/>ERT     This is the<br/>incident alert<br/>template which<br/>careating other<br/>alerts     This is the<br/>incident alert<br/>ports/R#39;s     This is the<br/>incident that<br/>ports/R#39;s     This is the<br/>incident has<br/>alerts     &lt;<no one="">&gt;     Manager     9 Jun 2016<br/>15:39       cident<br/>uports/R#39;s     Vhims2 Incident     Notify the<br/>reports/R# alerts     &lt;<reporters man<="" td="">     Imager     9 Jun 2016<br/>15:40       tion Allocation     Vhims2 Incident     Notify the<br/>reports/R# alerts     &lt;<reporters man<="" td="">     Imager     9 Jun 2016<br/>16:22       tion Allocation     Vhims2 Incident     Senda a<br/>conferration<br/>email to a user<br/>submitted an<br/>incident.<br/>Contains<br/>individent.<br/>Contains<br/>individent.     &lt;<field:pcaimpr< td="">     Imager     9 Jun 2016<br/>16:22       cident<br/>knowledgement     Vhims2 Incident     Senda a<br/>andre tube phase<br/>submitted an<br/>incident.<br/>Contains<br/>individent.     &lt;</field:pcaimpr<></reporters></reporters></no></td>     Amager     9 Jun 2016<br/>16:52</td> <td>•       •       •       •       •       •       •       •       •       •       •       •       •       •       •       •       •       •       •       •       •       •       •       •       •       •       •       •       •       •       •       •       •       •       •       •       •       •       •       •       •       •       •       •       •       •       •       •       •       •       •       •       •       •       •       •       •       •       •       •       •       •       •       •       •       •       •       •       •       •       •       •       •       •       •       •       •       •       •       •       •       •       •       •       •       •       •       •       •       •       •       •       •       •       •       •       •       •       •       •       •       •       •       •       •       •       •       •       •       •       •       •       •       •       •       •       •       •       •</td> <td>•       •       •       •       •       •       •       •       •       •       •       •       •       •       •       •       •       •       •       •       •       •       •       •       •       •       •       •       •       •       •       •       •       •       •       •       •       •       •       •       •       •       •       •       •       •       •       •       •       •       •       •       •       •       •       •       •       •       •       •       •       •       •       •       •       •       •       •       •       •       •       •       •       •       •       •       •       •       •       •       •       •       •       •       •       •       •       •       •       •       •       •       •       •       •       •       •       •       •       •       •       •       •       •       •       •       •       •       •       •       •       •       •       •       •       •       •       •       •</td> <td>•       •       •       •       •       •       •       •       •       •       •       •       •       •       •       •       •       •       •       •       •       •       •       •       •       •       •       •       •       •       •       •       •       •       •       •       •       •       •       •       •       •       •       •       •       •       •       •       •       •       •       •       •       •       •       •       •       •       •       •       •       •       •       •       •       •       •       •       •       •       •       •       •       •       •       •       •       •       •       •       •       •       •       •       •       •       •       •       •       •       •       •       •       •       •       •       •       •       •       •       •       •       •       •       •       •       •       •       •       •       •       •       •       •       •       •       •       •       •</td> <td>•       •       •       •       •       •       •       •       •       •       •       •       •       •       •       •       •       •       •       •       •       •       •       •       •       •       •       •       •       •       •       •       •       •       •       •       •       •       •       •       •       •       •       •       •       •       •       •       •       •       •       •       •       •       •       •       •       •       •       •       •       •       •       •       •       •       •       •       •       •       •       •       •       •       •       •       •       •       •       •       •       •       •       •       •       •       •       •       •       •       •       •       •       •       •       •       •       •       •       •       •       •       •       •       •       •       •       •       •       •       •       •       •       •       •       •       •       •       •</td> <td>•       •       •       •       •       •       •       •       •       •       •       •       •       •       •       •       •       •       •       •       •       •       •       •       •       •       •       •       •       •       •       •       •       •       •       •       •       •       •       •       •       •       •       •       •       •       •       •       •       •       •       •       •       •       •       •       •       •       •       •       •       •       •       •       •       •       •       •       •       •       •       •       •       •       •       •       •       •       •       •       •       •       •       •       •       •       •       •       •       •       •       •       •       •       •       •       •       •       •       •       •       •       •       •       •       •       •       •       •       •       •       •       •       •       •       •       •       •       •</td> <td>•       •       •       •       •       •       •       •       •       •       •       •       •       •       •       •       •       •       •       •       •       •       •       •       •       •       •       •       •       •       •       •       •       •       •       •       •       •       •       •       •       •       •       •       •       •       •       •       •       •       •       •       •       •       •       •       •       •       •       •       •       •       •       •       •       •       •       •       •       •       •       •       •       •       •       •       •       •       •       •       •       •       •       •       •       •       •       •       •       •       •       •       •       •       •       •       •       •       •       •       •       •       •       •       •       •       •       •       •       •       •       •       •       •       •       •       •       •       •</td> <td>•       •       •       •       •       •       •       •       •       •       •       •       •       •       •       •       •       •       •       •       •       •       •       •       •       •       •       •       •       •       •       •       •       •       •       •       •       •       •       •       •       •       •       •       •       •       •       •       •       •       •       •       •       •       •       •       •       •       •       •       •       •       •       •       •       •       •       •       •       •       •       •       •       •       •       •       •       •       •       •       •       •       •       •       •       •       •       •       •       •       •       •       •       •       •       •       •       •       •       •       •       •       •       •       •       •       •       •       •       •       •       •       •       •       •       •       •       •       •</td> | •     •     •     •     •     •     •     •     •     •     •     •     •     •     •     •     •     •     •     •     •     •     •     •     •     •     •     •     •     •     •     •     •     •     •     •     •     •     •     •     •     •     •     •     •     •     •     •     •     •     •     •     •     •     •     •     •     •     •     •     •     •     •     •     •     •     •     •     •     •     •     •     •     •     •     •     •     •     •     •     •     •     •     •     •     •     •     •     •     •     •     •     •     •     •     •     •     •     •     •     •     •     •     •     •     •     •     •     •     •     •     •     •     •     •     •     •     •     •     •     •     •     •     •     •     •     •     •     •     •     •     •     •     •     •     • <td>•     •     •     •     •     •       Incident<br/>MPLATE<br/>ERT     This is the<br/>incident alert<br/>template which<br/>careating other<br/>alerts     This is the<br/>incident alert<br/>ports/R#39;s     This is the<br/>incident that<br/>ports/R#39;s     This is the<br/>incident has<br/>alerts     &lt;<no one="">&gt;     Manager     9 Jun 2016<br/>15:39       cident<br/>uports/R#39;s     Vhims2 Incident     Notify the<br/>reports/R# alerts     &lt;<reporters man<="" td="">     Imager     9 Jun 2016<br/>15:40       tion Allocation     Vhims2 Incident     Notify the<br/>reports/R# alerts     &lt;<reporters man<="" td="">     Imager     9 Jun 2016<br/>16:22       tion Allocation     Vhims2 Incident     Senda a<br/>conferration<br/>email to a user<br/>submitted an<br/>incident.<br/>Contains<br/>individent.<br/>Contains<br/>individent.     &lt;<field:pcaimpr< td="">     Imager     9 Jun 2016<br/>16:22       cident<br/>knowledgement     Vhims2 Incident     Senda a<br/>andre tube phase<br/>submitted an<br/>incident.<br/>Contains<br/>individent.     &lt;</field:pcaimpr<></reporters></reporters></no></td> Amager     9 Jun 2016<br>16:52 | •     •     •     •     •     •       Incident<br>MPLATE<br>ERT     This is the<br>incident alert<br>template which<br>careating other<br>alerts     This is the<br>incident alert<br>ports/R#39;s     This is the<br>incident that<br>ports/R#39;s     This is the<br>incident has<br>alerts     < <no one="">&gt;     Manager     9 Jun 2016<br/>15:39       cident<br/>uports/R#39;s     Vhims2 Incident     Notify the<br/>reports/R# alerts     &lt;<reporters man<="" td="">     Imager     9 Jun 2016<br/>15:40       tion Allocation     Vhims2 Incident     Notify the<br/>reports/R# alerts     &lt;<reporters man<="" td="">     Imager     9 Jun 2016<br/>16:22       tion Allocation     Vhims2 Incident     Senda a<br/>conferration<br/>email to a user<br/>submitted an<br/>incident.<br/>Contains<br/>individent.<br/>Contains<br/>individent.     &lt;<field:pcaimpr< td="">     Imager     9 Jun 2016<br/>16:22       cident<br/>knowledgement     Vhims2 Incident     Senda a<br/>andre tube phase<br/>submitted an<br/>incident.<br/>Contains<br/>individent.     &lt;</field:pcaimpr<></reporters></reporters></no> | •       •       •       •       •       •       •       •       •       •       •       •       •       •       •       •       •       •       •       •       •       •       •       •       •       •       •       •       •       •       •       •       •       •       •       •       •       •       •       •       •       •       •       •       •       •       •       •       •       •       •       •       •       •       •       •       •       •       •       •       •       •       •       •       •       •       •       •       •       •       •       •       •       •       •       •       •       •       •       •       •       •       •       •       •       •       •       •       •       •       •       •       •       •       •       •       •       •       •       •       •       •       •       •       •       •       •       •       •       •       •       •       •       •       •       •       •       •       • | •       •       •       •       •       •       •       •       •       •       •       •       •       •       •       •       •       •       •       •       •       •       •       •       •       •       •       •       •       •       •       •       •       •       •       •       •       •       •       •       •       •       •       •       •       •       •       •       •       •       •       •       •       •       •       •       •       •       •       •       •       •       •       •       •       •       •       •       •       •       •       •       •       •       •       •       •       •       •       •       •       •       •       •       •       •       •       •       •       •       •       •       •       •       •       •       •       •       •       •       •       •       •       •       •       •       •       •       •       •       •       •       •       •       •       •       •       •       • | •       •       •       •       •       •       •       •       •       •       •       •       •       •       •       •       •       •       •       •       •       •       •       •       •       •       •       •       •       •       •       •       •       •       •       •       •       •       •       •       •       •       •       •       •       •       •       •       •       •       •       •       •       •       •       •       •       •       •       •       •       •       •       •       •       •       •       •       •       •       •       •       •       •       •       •       •       •       •       •       •       •       •       •       •       •       •       •       •       •       •       •       •       •       •       •       •       •       •       •       •       •       •       •       •       •       •       •       •       •       •       •       •       •       •       •       •       •       • | •       •       •       •       •       •       •       •       •       •       •       •       •       •       •       •       •       •       •       •       •       •       •       •       •       •       •       •       •       •       •       •       •       •       •       •       •       •       •       •       •       •       •       •       •       •       •       •       •       •       •       •       •       •       •       •       •       •       •       •       •       •       •       •       •       •       •       •       •       •       •       •       •       •       •       •       •       •       •       •       •       •       •       •       •       •       •       •       •       •       •       •       •       •       •       •       •       •       •       •       •       •       •       •       •       •       •       •       •       •       •       •       •       •       •       •       •       •       • | •       •       •       •       •       •       •       •       •       •       •       •       •       •       •       •       •       •       •       •       •       •       •       •       •       •       •       •       •       •       •       •       •       •       •       •       •       •       •       •       •       •       •       •       •       •       •       •       •       •       •       •       •       •       •       •       •       •       •       •       •       •       •       •       •       •       •       •       •       •       •       •       •       •       •       •       •       •       •       •       •       •       •       •       •       •       •       •       •       •       •       •       •       •       •       •       •       •       •       •       •       •       •       •       •       •       •       •       •       •       •       •       •       •       •       •       •       •       • | •       •       •       •       •       •       •       •       •       •       •       •       •       •       •       •       •       •       •       •       •       •       •       •       •       •       •       •       •       •       •       •       •       •       •       •       •       •       •       •       •       •       •       •       •       •       •       •       •       •       •       •       •       •       •       •       •       •       •       •       •       •       •       •       •       •       •       •       •       •       •       •       •       •       •       •       •       •       •       •       •       •       •       •       •       •       •       •       •       •       •       •       •       •       •       •       •       •       •       •       •       •       •       •       •       •       •       •       •       •       •       •       •       •       •       •       •       •       • | •       •       •       •       •       •       •       •       •       •       •       •       •       •       •       •       •       •       •       •       •       •       •       •       •       •       •       •       •       •       •       •       •       •       •       •       •       •       •       •       •       •       •       •       •       •       •       •       •       •       •       •       •       •       •       •       •       •       •       •       •       •       •       •       •       •       •       •       •       •       •       •       •       •       •       •       •       •       •       •       •       •       •       •       •       •       •       •       •       •       •       •       •       •       •       •       •       •       •       •       •       •       •       •       •       •       •       •       •       •       •       •       •       •       •       •       •       •       • |

- Select the relevant register that you want to create an alert for (incidents, feedback etc.)
- 2 Click on the II icon in the toolbar to create a new alert
- S Click on the blue ID Number to view and edit an individual alert
- Click this icon to delete an alert this cannot be undone!

#### (i) Note

The Alerts list page is just like other listings pages, where you have the ability to group by columns, filter, use your Selection Settings and set your column widths.

| <b>F</b> Ir | iciden | t                                      |      | • 📀             | ε     | 0                                                                                                    |        |                        |     |           | Alert      | Ma | anageme             | er | nt               |                  | Ф       | =        | ÷        | t.         | ×I  |   |
|-------------|--------|----------------------------------------|------|-----------------|-------|----------------------------------------------------------------------------------------------------|--------|------------------------|-----|-----------|------------|----|---------------------|----|------------------|------------------|---------|----------|----------|------------|-----|---|
| irag a      | colur  | mn header here                         | to ç | group by that o | :olun | nn                                                                                                    |        |                        |     |           |            |    |                     | _  |                  |                  |         |          |          |            |     |   |
| c           | Ŷ      | Name                                   | Ŷ    | Туре            | Ŷ     | Description                                                                                                | Ŷ      | Alerts To              | Ŷ   | Is Enable | Created By | Ŷ  | Created On          | Ŷ  | Last Edited By 🕈 | Last Edited On 🕈 | Times A | ctivated | ۹ Last A | ctivated O | n # |   |
|             |        |                                        | ٣    |                 | ۴     |                                                                                                    | ۴      |                        | ۴   | -         |            | Ŷ  |                     | Ŧ  | ٩                | -                |         | ¢        |          | -          | 1   |   |
|             | 1      | **Incident<br>TEMPLATE<br>ALERT        |      | Vhims2 Incide   | ent   | This is the<br>incident alert<br>template which<br>can be used to<br>clone for<br>creating other<br>alerts | h<br>> | < <no one="">&gt;</no> |     | •         | Manager    |    | 9 Jun 2016<br>15:39 |    |                  |                  |         | 0        |          |            |     | Ŵ |
|             | 2      | Incident<br>Reporter'<br>Manager Alert | ;s   | Vhic S2 Incide  | nt    | Notify the<br>reporter's<br>manager a ner<br>incident has<br>been entered                                  | N      | < skeporters M         | 1an |           | Manager    |    | 9 Jun 2016<br>15:40 |    |                  |                  |         | 0        |          |            |     | ۵ |
| 1           | [      | Action Allocatio                       | n    |                 |       | Notify a user t                                                                                            | hey    |                        |     | •         | ~          |    | _                   |    |                  |                  |         |          |          |            |     | Û |
|             |        |                                        |      |                 |       | Sends a confirmation                                                                                       |        |                        |     |           |            |    |                     |    |                  |                  |         |          |          |            |     |   |

## Modifying alert properties without opening the alert

- Double click on a row to modify the name, description, and current status of an alert
- 2 Click the tick icon to save your changes, or the cross icon to cancel

## Introduction to the Alert Edit page

This is what alert page looks like. We'll just have a look at how the page is structured first:

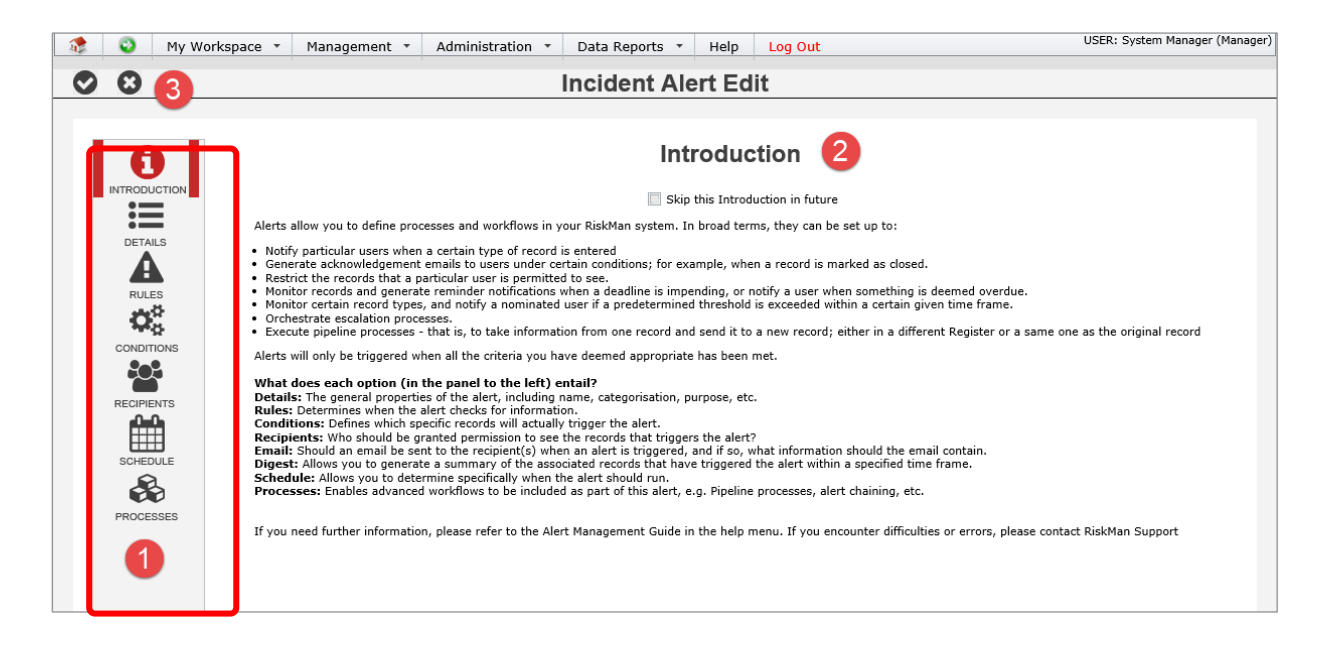

• Each of these **icons** represents a different group of settings for your alert. The icons displayed here will depend on the options that you choose during the setup of your alert.

• This is where the content and options for each group of settings appears. By default, you will land on the **Introduction** page when you create a new alert. There is some basic information on this page. If you no longer wish see the Introduction page when you create a new alert, check the box labelled **Skip this introduction in future** underneath the page heading.

• These are your **save** and **cancel** icons. Clicking either will result in you being taken back to the alerts list page.

## **Alert Details**

| 0     | My      | Workspace 🔹 M                                                            | lanagement 🔹                               | Administration •                   | Data Report       | s ▼ Hel                                      | p Log Out                                                | USER: System Manager (Mar                           |
|-------|---------|--------------------------------------------------------------------------|--------------------------------------------|------------------------------------|-------------------|----------------------------------------------|----------------------------------------------------------|-----------------------------------------------------|
| 8     | •       |                                                                          |                                            | Inc                                | ident Ale         | rt Edit                                      |                                                          |                                                     |
| INTRO |         | If you nee                                                               | d further informat                         | ion, please refer to the A         | lert Management ( | <b>Details</b><br>Guide in the H<br>Support. | ielp menu. If you encou                                  | nter difficulties or errors, please contact RiskMan |
| DE    | ETAILS  | Alert Name                                                               | WHS                                        | Manager - Staff Injuries           |                   | 1                                            | Current Alert Statu                                      |                                                     |
| R     |         | Purpose /<br>Description                                                 | : Sends<br>mana                            | all staff injuries to the V<br>ger | ins (             | 2                                            | Alert ID:<br>Alert Information<br>A new Alert that has r | New Alert<br>not yet been saved.                    |
| RECI  |         | Alert Catego<br>Please select<br>folder for this                         | a suitable                                 | 🗹 길 General                        |                   | 3                                            |                                                          |                                                     |
| sch   | HEDULE  | turn, you car<br>these folders<br>columns on y                           | as<br>our Alert                            | 🗆 퉲 Special                        |                   |                                              |                                                          |                                                     |
| PRO   | DCESSES | Management<br>enabling you<br>group, and fi<br>list of alerts<br>values. | bage,<br>to sort,<br>lter your<br>by these |                                    |                   |                                              |                                                          |                                                     |
|       |         | Especially us<br>systems whe<br>are a large n<br>alerts.                 | eful in<br>re there<br>umber of            |                                    |                   |                                              |                                                          |                                                     |
|       |         |                                                                          |                                            |                                    |                   |                                              |                                                          |                                                     |

• Alert Name: Give your alert a meaningful name. If you anticipate your system will have many alerts, it is advisable to come up with a standardised naming convention.

Purpose / Description: Enter a meaningful description that clearly outlines the purpose of this alert. The more information you include, the better – as sometimes other users will be viewing alerts, and it should be easy for them to identify exactly what an alert does.

• Alert Categorisation: If you anticipate having a lot of alerts, the categorisation can help you sort your alerts more effectively. The folders that you see in this section are based on a list in list and codes maintenance (see below image)

**4 Alert Status**: This is the on/off switch for the alert.

#### Alert Categorisation

You can modify the folders that appear in the Alert Categorisation section if you have permission to List & Codes Maintenance:

| • | Management 🔹 | Administration 🔻        | Reports 🔻         | Help 🔻     | Log Out |       |                     |  |
|---|--------------|-------------------------|-------------------|------------|---------|-------|---------------------|--|
|   |              | List                    | & Codes           | Mainte     | enance  |       |                     |  |
|   | List Name:   | level                   |                   |            |         | -     | Lists for Register: |  |
|   |              | List Caption            |                   |            | A       | Actu  | al Listname         |  |
|   |              | (Alert) Level 1         |                   |            | A       | lert  | Category            |  |
|   |              | (Alert) Level 2         |                   |            | A       | lert  | SubCategory         |  |
|   |              | (Alert) Level 3         |                   |            | A       | lert  | SubSubCategory      |  |
|   |              | (Risk Register) Catego  | y 2nd Level       |            | F       | laza  | rdSubCategory       |  |
|   |              | (Risk Register) Categor | y 3rd Level       |            | ŀ       | laza  | rdSubSubCategory    |  |
|   |              | (Organisational Structu | re) Maternity Ser | vice Level | N       | /lati | evel OraStructure   |  |

• Configuring these values will allow you categorise your alerts.

| 🤹 😜 r         | My Workspace * Management * Administr      | ation * Data Reports * Help Log Out | USER: System M | anager (Mana | iger)     | Alert Categorisation 🔲 🏭 General                                                                                                    |
|---------------|--------------------------------------------|-------------------------------------|----------------|--------------|-----------|----------------------------------------------------------------------------------------------------|
| 0             | List & O                                   | Codes Maintenance                   | Ĩ              | ۰ <u>+</u>   |           | Please select a suitable folder for<br>this alert. In turn, you can<br>display these folders as columns<br>on your Alert Management page. |
|               | List Name: (Alert) Level 1 [AlertCategory] | Lists for Register:                 | •              |              | SCHEDULE  | filter your list of alerts by these<br>values.<br>Especially useful in systems                                                            |
| Alert Level 1 | *                                          | Sort Order                          | Ψ<br>          | 0            | PROCESSES | where there are a large number<br>of alerts.                                                                                              |
| General       |                                            |                                     | - 10           | 畲            |           |                                                                                                    |
| Workflow      |                                            |                                     | 100            | ⑪            |           |                                                                                                    |
| Special       |                                            |                                     | 999            | ⑪            |           |                                                                                                    |
| Createriner   |                                            |                                     |                |              |           |                                                                                                    |

• You could then use your **Change Columns** function on the alerts list page to display these as columns in the list, meaning you can sort, group, and filter your alert by the values you have assigned:

| ۵      | My Workspace 🝷 M | nagement • Administration • Data Reports                  | • Help Log Out                        | USER                                   | : System M | Manager (Manage | er) |
|--------|------------------|-----------------------------------------------------------|---------------------------------------|----------------------------------------|------------|-----------------|-----|
| + Inci | dent 🔹 🚺         | Alert Ma                                                  | nagement                              | 🌣 🗉 🕹                                  | 1          |                 |     |
| Drag   | Change Columns   |                                                           |                                       |                                        |            | ×               |     |
| ID     |                  | Change Columns                                            |                                       | Cancel                                 | Save       | <u>^</u>        |     |
|        | This pag         | e allows you to choose which columns of information you w | ould like to see on your Alert Manage | ement page.<br>Display 'Advanced' Colu | 🔞          |                 |     |
|        | #                | Field Label                                               |                                       |                                        |            | 1 223           |     |
| No dat |                  |                                                           |                                       |                                        |            | 1 833           |     |
| 9 Crea |                  | ID                                                        |                                       |                                        |            | 1000            |     |
|        |                  | Name                                                      |                                       |                                        |            | 1000            |     |
|        |                  | Туре                                                      |                                       |                                        |            | 1 888           |     |
|        |                  | Description                                               |                                       |                                        |            | 1 1000          |     |
|        |                  | Alerts To                                                 |                                       |                                        |            | 1 1998          |     |
|        |                  | Is Enabled                                                |                                       |                                        |            | 1 1000          |     |
|        |                  | Created By                                                |                                       |                                        |            | 1 888           |     |
|        |                  | Created On                                                |                                       |                                        |            | 1 1000          |     |
|        |                  | Last Edited By                                            |                                       |                                        |            | 1 1000          |     |
|        |                  | Last Edited On                                            |                                       |                                        |            | 1 888           |     |
|        | V                | Times Activated                                           |                                       |                                        |            | 1 1000          |     |
|        |                  | Last Activated On                                         |                                       |                                        |            | 1 888           |     |
|        |                  | Level 1                                                   |                                       |                                        |            | 1 1000          |     |
|        |                  | Level 2                                                   |                                       |                                        |            | 1 1000          |     |
|        |                  | Level 3                                                   |                                       |                                        |            |                 |     |
|        |                  |                                                           |                                       |                                        |            |                 |     |
|        |                  | Alert Method                                              |                                       |                                        |            |                 |     |
|        |                  | Last Date Checked                                         |                                       |                                        |            |                 |     |

## **Alert Rules**

The Rules page contains the 3 **Alert Methods**, and the various **Settings** that can be configured for each method:

| My Wo | Torkspace - Management - Administration - Data Reports - Help Log Out                                                                                                    |                                                                                                    | ager |
|-------|----------------------------------------------------------------------------------------------------|----------------------------------------------------------------------------------------------------|------|
| 8     | Incident Alert                                                                                                    | Edit                                                                                                    |      |
|       | Act Net Net Definition         This setting determines when the items should be checked, and thus the alert triggered. Click the setting you want to ite select it.         Berlin in the set of the setting the items and the setting the items and the setting the items and the setting the items and the setting the items and the setting the items and the setting the items and the setting the items and the items and the item | Bettings       20         Statings       20         Statings       20         St |      |

| Alert Method                                         | Explanation                                                                                                    |
|------------------------------------------------------|----------------------------------------------------------------------------------------------------|
| Check each item when it is saved                     | When the user enters a new item, or when an<br>existing item is modified, the alert will check each<br>item, and trigger if all the conditions are met. This is<br>the most common method.                     |
| Scan all items periodically                          | The alert scans all items at the interval you specify<br>(e.g. Every 5 days), and triggers for each item that<br>matches the conditions you specify. Usually used<br>when you are creating a 'reminder' alert. |
| Trigger the alert once a threshold has been exceeded | The alert will monitor for the type of item that you<br>specify, but will not trigger until the count of that<br>type of item has exceeded your pre-determined<br>threshold within a given timeframe.          |

#### Settings for each Alert Method

There is some overlap with the settings that are available for each alert method.

Settings displayed for Check each item when it is saved:

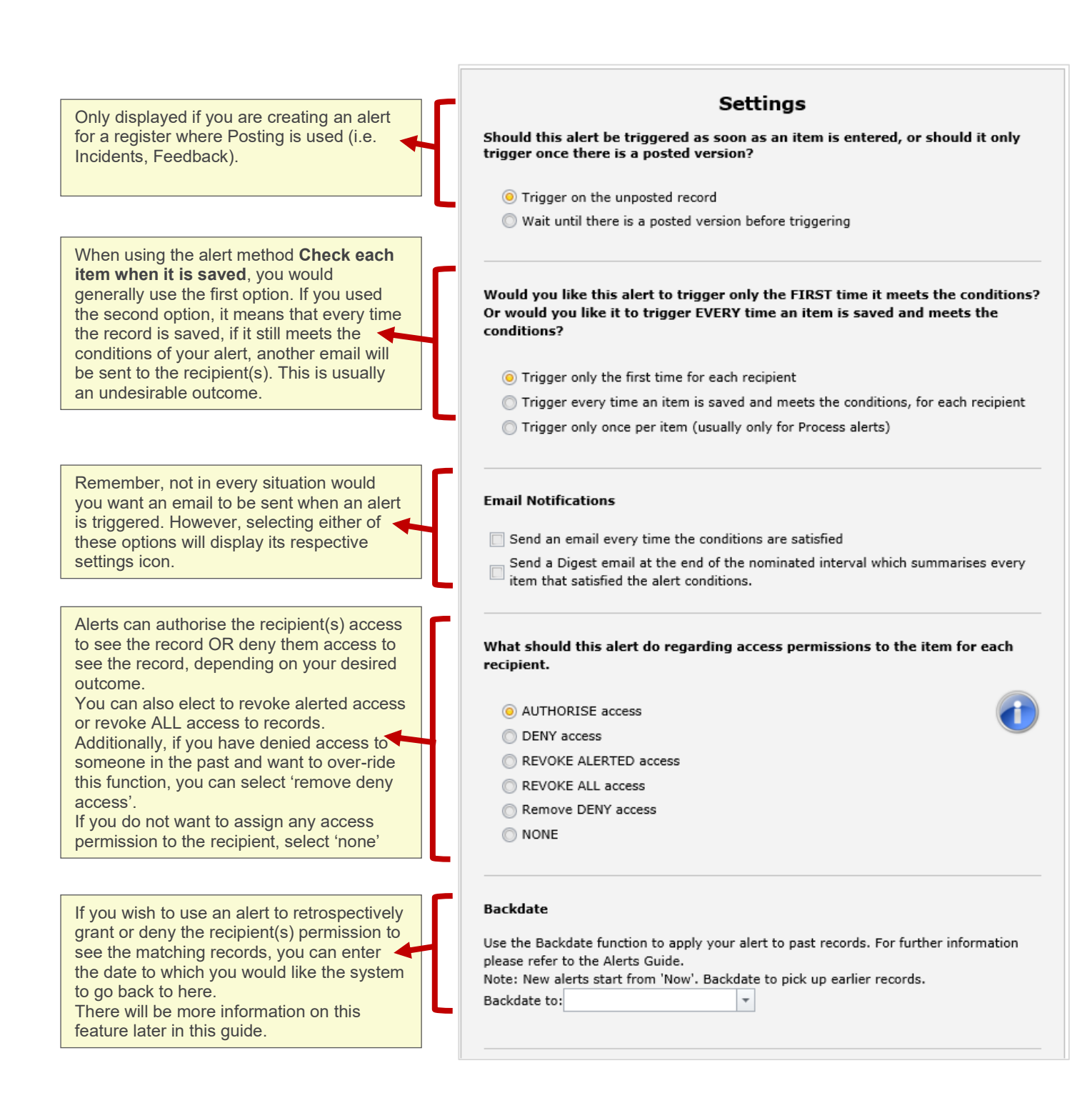

#### Settings displayed for Scan all items periodically:

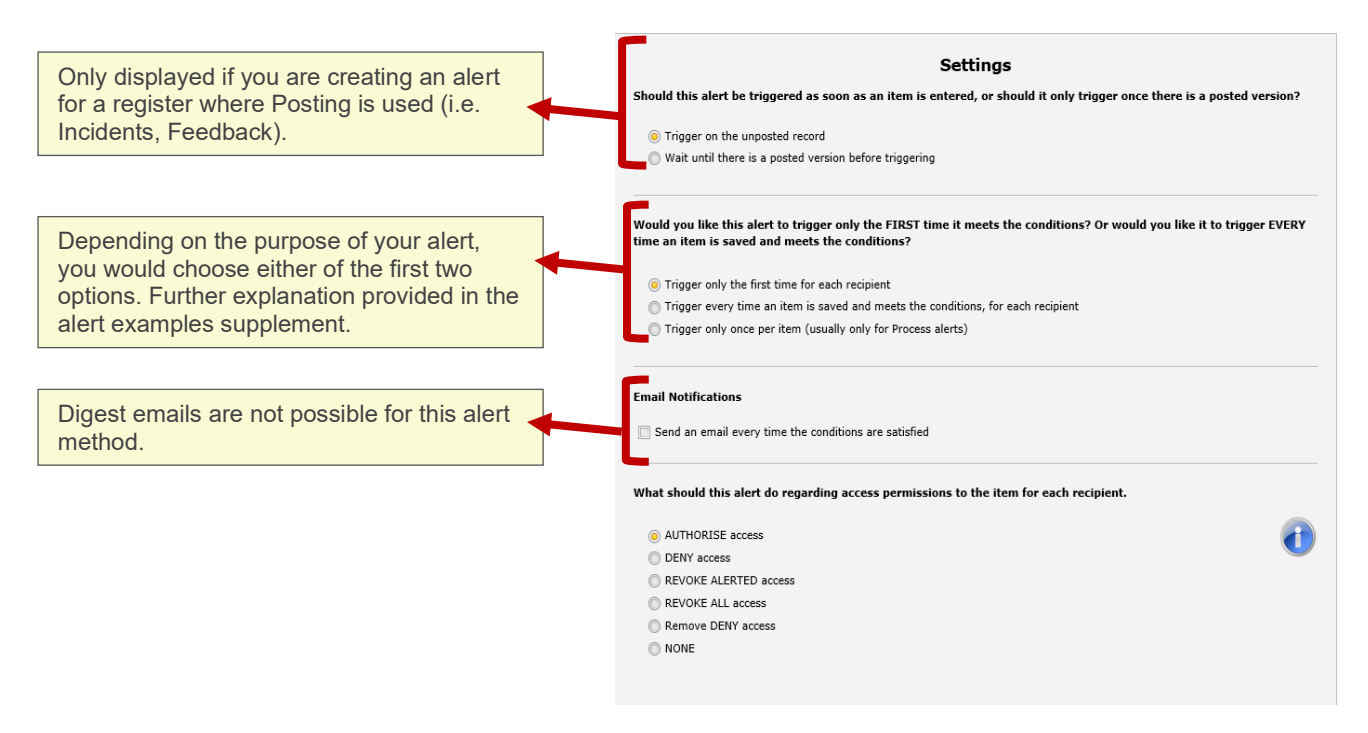

Settings displayed for Trigger the alert once a threshold has been exceeded:

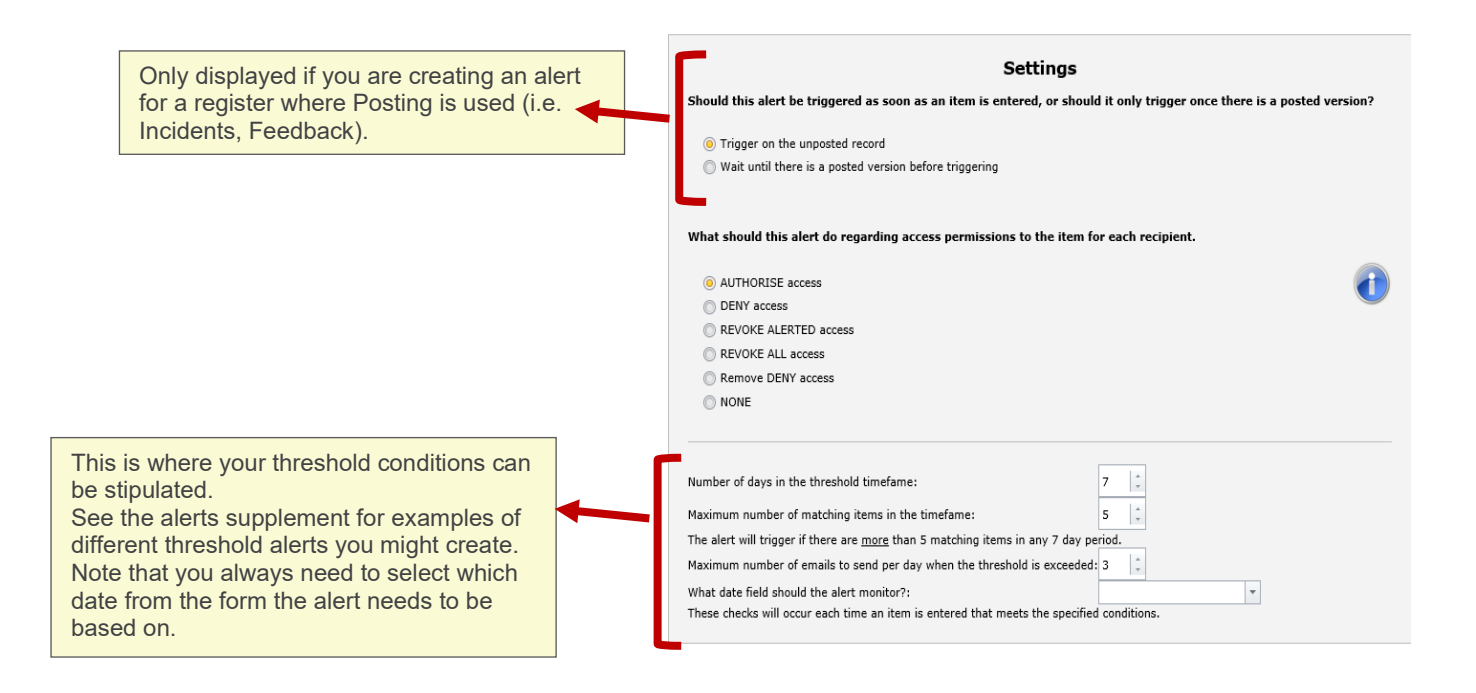

## **Alert Conditions**

| 8            |                                                                                                    |                   |
|--------------|----------------------------------------------------------------------------------------------------|-------------------|
|              | Incident Alert Edit                                                                                                    |                   |
|              |                                                                                                    |                   |
| 6            | Conditions                                                                                                    |                   |
| INTRODUCTION | Here you need to define the conditions which must be met in order for the alert to trigger. You can add as many conditions as necessary. |                   |
| <b>i</b>     | The 'Test Conditions' button will tell you how many existing records there are which match the conditions you have added.                |                   |
| DETAILS      | Please enter a Descriptive name for these conditions: Eg. Staff mathematic injuries; Risks with overdue status, etc                      |                   |
| RULES        | The focus of this alert is Just Incidents 2 - Select to add a related filter for 5 -                                                     | 6 Test Conditions |
| CONDITIONS   | Start typing 3 Id name here (Behaviour) First name                                                                                       |                   |
|              | (Behaviour) Gender                                                                                                    |                   |
| RECIPIENTS   | (Behaviour) Instigator role                                                                                                    |                   |
|              | (Behaviour) Known to AODS?                                                                                                    |                   |
| SCHEDULE     | (Behaviour) Medication adminis                                                                                                    |                   |
| <b>60</b>    | (Behaviour) Medication adminis                                                                                                    |                   |
| PROCESSES    | (Behaviour) Patient identifier #                                                                                                    |                   |
|              |                                                                                                    |                   |
|              | Make wider                                                                                                    |                   |

This is where you will add the conditions required for your alert to trigger.

• **Conditions name**: Enter a name for the conditions you are building/have built, for example "All patient falls at Acacia Private". This information will be used elsewhere in the system in future.

**9 Focus**: Choose whether the conditions you need come from the main form, or the main form and a sub form. More information on this in the alert examples supplement.

• Fields: These are all of the fields you can test, based on the choice you made in •. Start typing the name of a field to locate it.

**○ Conditions**: Drag the field from **●** to this grey 'drop zone', to configure the tests you want to perform.

**9 Related filter**: Add additional filter criteria from another sub form. Usually only used in very complex alert conditions. See the alert example supplement for examples.

**6 Test Conditions**: Click this button to test your conditions. The system will look at the register this alert is for, and tell you how many matching records already exist.

#### **Creating alert conditions: The basics**

For the purpose of explaining the basics of alert conditions, let's assume that the alert we are creating is to send all staff injuries to the WHS manager in the Incident register.

You must always carefully consider which information you need to have in place on the (incident) form that would make your alert trigger. We would recommend opening a blank incident entry form to assist identifying which fields will need to be tested. In the case of our example, we've decided we'll need to create conditions for two fields:

| Who Was Affected?<br>The subject affected is a*<br>Patient affected type * | Patient / Client<br>Worker<br>Relative / Visitor<br>Non-Individual / Environment |   |
|----------------------------------------------------------------------------|----------------------------------------------------------------------------------|---|
| Level of harm sustained *                                                  | Initial Assessment                                                               | V |

We want to test that the subject affected was a **Worker**, and that the level of harm sustained was **Injury/illness**.

We need to create a condition for each of those fields.

#### Adding conditions

Conditions work like this:

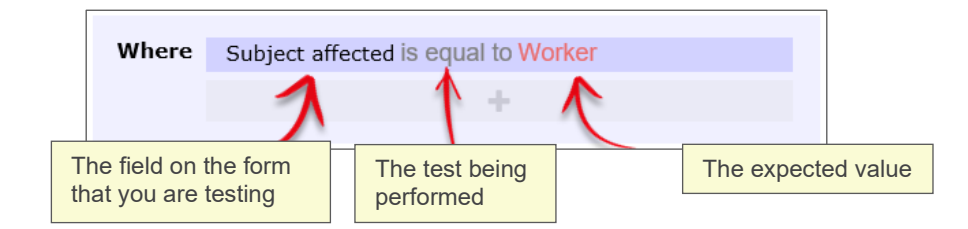

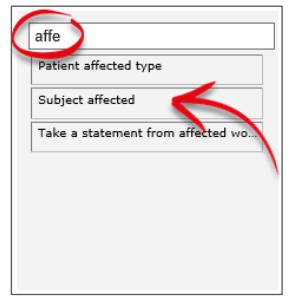

you need, click and drag it to the

Once you have identified the name of the field you need to test, start typing that field name in the filter box. The list of fields will show the fields that match what you type.

Once you find the field

|                       | Subject affected | + |
|-----------------------|------------------|---|
| Patient affected type | Subject anected  |   |
| Subject affected      | 45               |   |

drop zone:

Once you have the added the field in the drop zone, you need to select the type of test you need to perform:

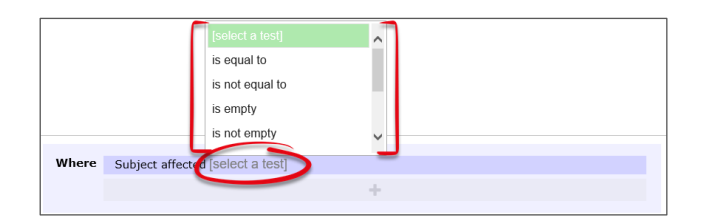

Then you need to select the value that you want for your test. Click **select an option**:

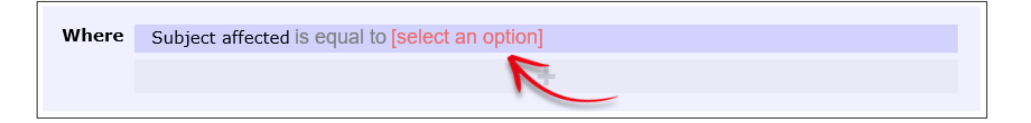

The values from the field you have select will appear. Choose the value you are testing for (**Worker** in our case):

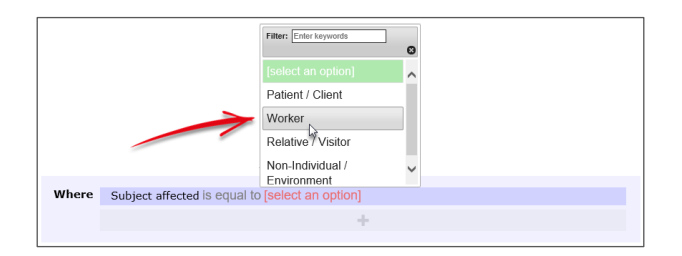

When trying to add a filter condition with a large list, you can start typing the value you want, and the system will display all the matching list values:

| /here | Site/Program is equal to | [select an option]                                                                                                    |
|-------|--------------------------|----------------------------------------------------------------------------------------------------|
|       |                          | There are 448 items in this list.<br>Click here to load all items.                                                                                               |
| Where | Site/Program is equal t  | o [select an option]                                                                                                    |
|       |                          | townsyl                                                                                                    |
|       |                          | Townsville In Home Support                                                                                                    |
|       |                          | Townsville In Home Support Townsville ICA Post School Services Townsville Learning And Lifestyle Townsville Post School Services Endeavori Industries Townsville |

At any point, you can opt to click the **Click here to load all items** option. If you opt to retrieve all the values in a larger list, there might be a few seconds' delay. However, a "loading" icon will be displayed during that time, so that you know the request is being processed.

We then have to add our second condition. Follow the same process to find the field you need to test:

| _      |                                                    |
|--------|----------------------------------------------------|
| Where  | Subject affected is equal to Worker                |
| And    | Level of harm sustained is equal to Injury/illness |
| $\sim$ | +                                                  |
|        |                                                    |

Note that for each subsequent field you add as a condition, there is a button at the start of each which contains **And** and **Or** (highlighted above). This allows you to stipulate whether <u>both</u> conditions need to be met for the alert to trigger, or if <u>either</u> of those conditions can make the alert trigger (click the button to change between And and Or).

So, for our example, the alert will <u>only</u> trigger if the subject affected was a **worker**, and the level of harm sustained was **Injury/IIIness**.

| Test name                    | Description                                                                       |
|------------------------------|-----------------------------------------------------------------------------------|
| Is equal to                  | You want the stated value to be in this field                                     |
| Is not equal to              | You do not want the stated value to be in this field, but any other value is fine |
| Is empty                     | The field you are testing contains no data                                        |
| Is not empty                 | The field you are testing does contain data                                       |
| Contains the keyword         | The field you are testing contains a keyword or particular string of text         |
| Does not contain the keyword | The field you are testing does not contain a keyword or particular string of text |
| Is one of                    | More than one value being present in this field could satisfy this test           |
| Is not one of                | Any of these values not being present in this field could satisfy this test       |
| Is less than                 | Can only be used on date, time, and numeric fields                                |
| Is greater than              | Can only be used on date, time, and numeric fields                                |
| Is less than or equal to     | Can only be used on date, time, and numeric fields                                |
| Is greater than or equal to  | Can only be used on date, time, and numeric fields                                |

#### What types of tests can be conducted?

#### **Test examples**

| Is equal to     | Incident Day Name is equal to Monday       |  |  |
|-----------------|--------------------------------------------|--|--|
|                 |                                            |  |  |
| Is not equal to | Specific location is not equal to Car park |  |  |
|                 |                                            |  |  |
| Is empty        | Closed on is empty                         |  |  |
|                 |                                            |  |  |

| Is not empty                 | Date of birth is not empty                 |                                                        |
|------------------------------|--------------------------------------------|--------------------------------------------------------|
|                              |                                            |                                                        |
| Contains the keyword         | Action taken at time contains the key      | vord police                                            |
|                              |                                            |                                                        |
| Does not contain the keyword | Occupation does not contain the keyw       | ord nurse                                              |
|                              |                                            |                                                        |
|                              |                                            | Filter: Enter keywords<br>✓ Check all<br>× Uncheck all |
| ls one of                    | Specific location is one of 4 selected     | ☐Meeting room ✓Office                                  |
|                              |                                            | ☑Reception                                             |
|                              |                                            | Staff lunch room                                       |
|                              |                                            | ⊡Other ✓                                               |
|                              |                                            |                                                        |
|                              |                                            | Filter: Enter keywords<br>✓ Check all<br>× Uncheck all |
|                              |                                            | □Tuesday ^                                             |
| Is not one of                | Incident Day Name is not one of 2 selected | ⊡Wednesday<br>⊡Thursday                                |
|                              |                                            | □Friday                                                |
|                              |                                            | Isaturday                                              |
|                              |                                            | ✓Sunday                                                |

#### **Multi-test conditions**

There will be times where you want to create conditions with more than one test. There are two main scenarios:

- Your condition tests one field for more than one possible value
- Your condition comprises of two or more different fields being tested

Testing **one field for more than one possible value** is straightforward. Select the field you wish to test, add it to the drop zone, and change the test type to **is one of**:

|       | is not empty                                      |
|-------|---------------------------------------------------|
|       | contains the keyword                              |
|       | does not contain the keyword                      |
|       | is one of                                         |
|       | is not one of                                     |
| Where | Incident Day Name is one of [select some options] |
|       | +                                                 |
|       |                                                   |

You can then go and select multiple values from the list:

| Where | Incident Day Name is one of 5 selected |                                                        |   |  |  |
|-------|----------------------------------------|--------------------------------------------------------|---|--|--|
|       |                                        | Filter: Enter keywords<br>✓ Check all<br>× Uncheck all | 0 |  |  |
|       | (                                      | €Monday                                                |   |  |  |
|       |                                        | Iuesday                                                |   |  |  |
|       | ~ ~ ~                                  | ✓Wednesday                                             |   |  |  |
|       | 1                                      |                                                        |   |  |  |
|       |                                        | ✔Friday                                                |   |  |  |
|       |                                        | ■Saturday                                              | - |  |  |

If you wanted to achieve the opposite, you could use the **is not one of** test (usually because it's more efficient):

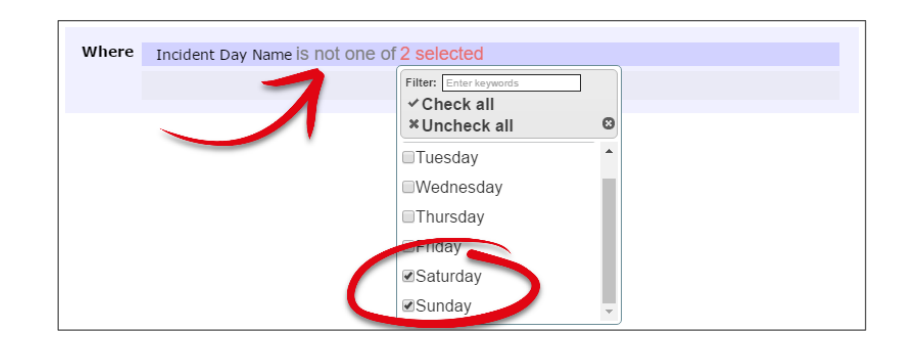

When your condition requires the **testing of two or more fields**, there are two distinct scenarios. The first is when that condition is the only one you require for your alert.

Use the **And/Or** button to determine whether <u>all</u> tests must be passed, or whether just one could satisfy the condition:

| Where  | Subject affected is equal to Worker           |
|--------|-----------------------------------------------|
| And    | Primary incident type is equal to Manual task |
| $\sim$ | +                                             |
|        |                                               |

In the above example, we've chosen **And** to ensure that the alert will not trigger unless <u>both</u> of the tests we have added are passed.

In a lengthier example, we have said that the alert will only trigger if <u>all</u> of these tests are passed:

| Where | Subject official is equal to Patient / Client                |
|-------|--------------------------------------------------------------|
| where | Subject affected is equal to Patient / Client                |
| And   | Primary incident type is equal to Behaviour                  |
| And   | Ward/Unit is equal to Emergency Department                   |
| And   | (Behaviour) Type of aggression is equal to Verbal aggression |
| And   | (Behaviour) Towards is equal to Toward a person              |
| And   | (Behaviour) Security attended is equal to Yes                |
|       | +                                                            |
|       |                                                              |

## But what if we wanted the alert to trigger based on two unrelated conditions, and each of these conditions tested multiple fields?

Let's use the following example: We want this alert to trigger for **either**:

- Worker incidents that happened on Saturdays and Sundays, OR
- Relative/Visitor incidents that happened in the Emergency Department

We have two distinct sets of conditions there; each condition has its own sub-tests.

In this situation, you need to create two separate conditions in the drop zone. Click the button in the drop zone to do this:

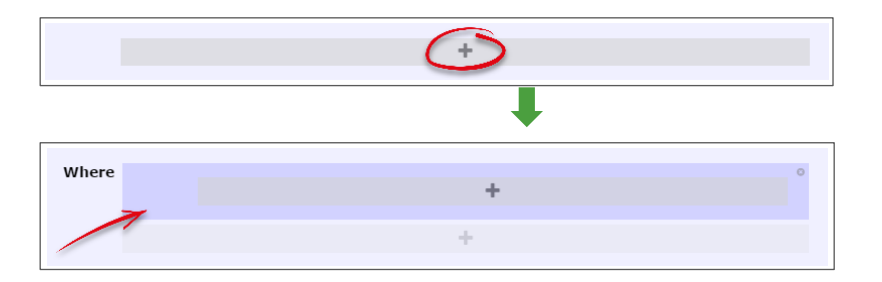

Note the new darker-blue box, with its <u>own additional drop zone</u>. This is where you can go and add the tests which make up the first condition listed above in our example:

| Where |     |                                        |
|-------|-----|----------------------------------------|
|       |     | Subject affected is equal to Worker    |
|       | And | Incident Day Name is one of 2 selected |
|       |     | +                                      |
|       |     |                                        |
|       |     | +                                      |
|       |     |                                        |

You can now click the outer-most drop zone to add a second distinct condition. Note the new **And/Or** button:

| Where |     |                                        |
|-------|-----|----------------------------------------|
|       |     | Subject affected is equal to Worker    |
|       | And | Incident Day Name is one of 2 selected |
|       |     | +                                      |
|       |     |                                        |
| And   |     | +                                      |
|       |     |                                        |
|       |     | +                                      |
|       |     |                                        |

Once we add in the tests required for our second, unrelated condition, it looks like this:

| Where        |     | Subuct officient is equal to Werker             |
|--------------|-----|-------------------------------------------------|
|              |     | Subject affected is equal to worker             |
| 1            | And | Incident Day Name is one of 2 selected          |
| $\checkmark$ |     | +                                               |
| Or           |     | Subject affected is equal to Relative / Visitor |
|              | And | Ward/Unit is equal to Emergency Department      |
| 7            |     | +                                               |
|              |     | +                                               |

The image above uses red boxes to denote that there are 2 completely separate conditions for this alert; each condition has several tests which must be met before the alert could trigger.

There is the ability to make even more complex conditions (which contain conditions within conditions), however we have provided examples of these in the alert examples supplement.

#### **Deleting tests**

Deleting tests is simple. When you hover your mouse over any test, you will note the  $\mathbf{x}$  icon at the end of the row:

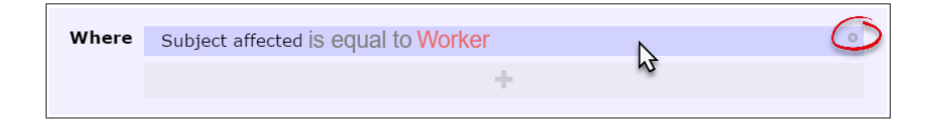

Click the  $\mathbf{x}$  icon to delete the test. You will not be prompted to confirm this action.

#### Testing data stored in sub forms and related tables

By default, the list of fields that you can test from the register your alert is for will not include fields from any sub forms or related tables.

#### Examples of sub forms:

| onsequences                                                          |                   |                   |                        |                        |                |                   |                   |
|----------------------------------------------------------------------|-------------------|-------------------|------------------------|------------------------|----------------|-------------------|-------------------|
| Add Consequence                                                      |                   |                   |                        |                        |                |                   |                   |
| Consequence                                                          |                   |                   | Impacts                | on this Corpo          | rate Objective |                   |                   |
| Increase in the number of banana-peel related slips, trips and falls |                   |                   |                        |                        |                |                   | ×                 |
|                                                                      |                   |                   |                        |                        |                |                   |                   |
|                                                                      |                   |                   |                        |                        |                |                   |                   |
|                                                                      |                   |                   |                        |                        |                |                   |                   |
| ntrols                                                               |                   |                   |                        |                        |                |                   |                   |
| ntrols Add Control                                                   |                   |                   |                        |                        |                |                   |                   |
| Add Control Control Control D                                        | Control<br>Effect | Effective<br>Date | Last<br>Reviewed<br>By | Last<br>Reviewed<br>On | Assessment     | Next<br>Review By | Next<br>Review On |

#### Alert Management

#### Example of related tables:

| Journals                                                  |                                         |                                   |                                  |                            |                          |  |  |
|-----------------------------------------------------------|-----------------------------------------|-----------------------------------|----------------------------------|----------------------------|--------------------------|--|--|
| Add New Journal Entry                                     |                                         |                                   |                                  |                            |                          |  |  |
| Journal Type:                                             | Further Action Required                 | DateStamp:                        | 28 Aug 2016 14:09                | Reference:                 |                          |  |  |
| Description:                                              | Please follow up with the external cont | ractor to arrange a site visit fo | r repair work to be carried out. |                            |                          |  |  |
| Follow Up By Date:                                        | 15 Nov 2016                             | Item Actioned:                    | No Action                        | Follow Up Allocated<br>To: | System Manager (Manager) |  |  |
| Edit Delete Created By: Manager New Unsaved Journal Entry |                                         |                                   |                                  |                            |                          |  |  |
|                                                           |                                         |                                   |                                  |                            |                          |  |  |

If the purpose of your alert included testing and triggering based on the information contained in these places, you can re-generate the list of fields available for testing by choosing the appropriate option in this drop down box:

| Start typing a  | a field name here |  |
|-----------------|-------------------|--|
| (Action)Action  | ID T              |  |
| (Action)Action  | Description       |  |
| (Action)Costs ( | \$)               |  |
| (Action)Person  | Responsible for   |  |
| (Action)Person  | Responsible for   |  |
| (Action)Date Pe | erson Responsib   |  |
| (Action)Outcom  | ne measure        |  |

In the above example, we have decided we want to test both fields from the main form, *and* the information contained within the **Actions** sub form. The fields from the Actions sub form will appear at the bottom of the list of all fields. The principles of creating filters are exactly the same as we have learned so far.

#### Adding time-based conditions for reminder alerts

When you are creating a reminder alert, one of the most crucial things to add is a condition which decides **when** the reminder should occur (or begin). This is always based on a date field:

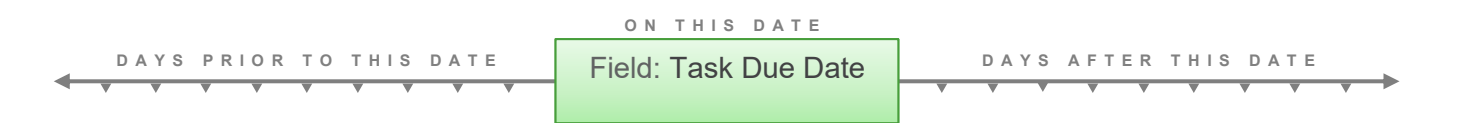

When you have selected the **alert method** of **Scan all items periodically**, every date field from the register your alert is for will have a duplicate in the list, with "(Periodic)" appended to the label text.

#### Alert Management

Add the (Periodic) duplicate field to the drop zone to create your desired test.

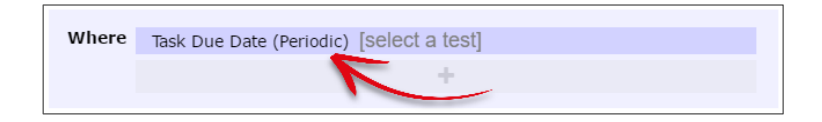

If you wanted to remind the recipient that the task was **due soon**, you would add a condition for the alert to trigger **prior** to the date listed in the Task Due Date field:

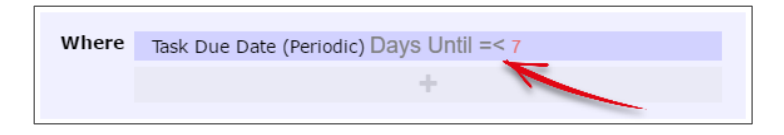

If you wanted to remind the recipient that **today was the due date** of the task, you would add a condition for the alert to trigger **on the date** in the Task Due Date field by using zero:

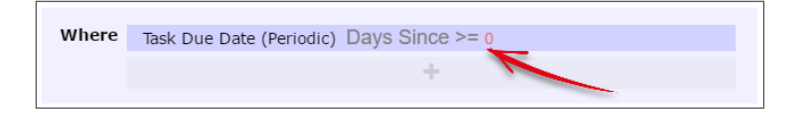

If you wanted to inform the recipient that the task was **overdue**, you would add a condition for the alert to trigger **after** the date listed in the Task Due Date field:

| Where | Task Due Date (Periodic) Days Since >= 3 |
|-------|------------------------------------------|
|       |                                          |
|       |                                          |
|       |                                          |

Note: How frequently the recipient is reminded via email is determined in the Schedule options.

#### **Testing your alert conditions**

Once you have configured the conditions of your alert, you can test them to see if you are on the right track. Click the **Test Conditions** button:

| TÌ | e focus of this alert is Just Incidents |       | · Select to add a related filter for | * Test Conditions |  |
|----|-----------------------------------------|-------|--------------------------------------|-------------------|--|
|    | affe                                    | Where | Subject affected is equal to Worker  | 1                 |  |
|    | Patient affected type Subject affected  |       | +                                    |                   |  |
|    | Take a statement from affected wo       |       |                                      |                   |  |

After a brief pause, the system will tell you how many records <u>already exist in the system</u> that match your alert setup. It will also list the ten most recent records by ID number that match your alert setup. This can be useful to check if the alert will trigger for the types of records you expect it to.

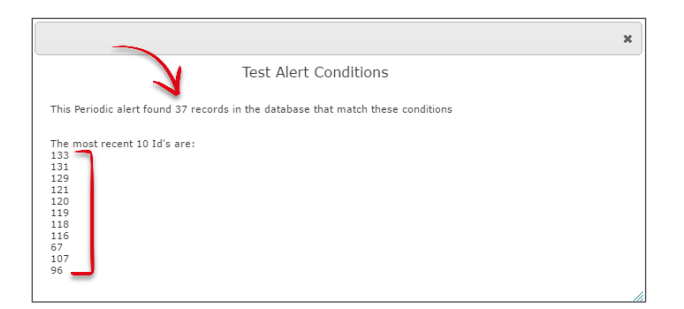

## **Alert Recipients**

There are several ways that you can determine who the recipient(s) of your alert should be, but essentially it comes down to whether:

- The recipient is <u>always</u> going to be the <u>same person</u> (or people), or,
- The recipient is going to be different every time

So will the recipient for the alert be static, or dynamic?

| 1 | My                                                                                                 | Workspace 🔻                                                | Management 👻                                                                                                    | Administration 👻                                       | Data Reports 🔻                 | Help           | Log Out                          |                                                                                                    | USER: Sy                                                                                        | stem Manager (Manager) |
|---|----------------------------------------------------------------------------------------------------|------------------------------------------------------------|----------------------------------------------------------------------------------------------------|--------------------------------------------------------|--------------------------------|----------------|----------------------------------|----------------------------------------------------------------------------------------------------|-------------------------------------------------------------------------------------------------|------------------------|
|   | 0                                                                                                  |                                                            |                                                                                                    |                                                        | Incide                         | nt Ale         | ert Edit                         |                                                                                                    |                                                                                                 |                        |
|   | VITRODUCTION<br>DETAILS<br>DETAILS<br>DETAILS<br>CONDITIONS<br>RECIPIENTS<br>SCHEDULE<br>PROCESSES | Add<br>Typ<br>Add<br>trigg<br>Sele<br>Sele<br>Sele<br>Sele | a specific user as a rec<br>e a name to search<br>a user who appears in<br>ers this alert<br>ct a user category<br>t a user category<br>t a user named in a fiel<br>ect a field that contains<br>a group of recipients | ipient<br>the Review History for ea<br>d<br>a Username | v<br>the record that<br>v<br>v | Ret<br>Andrew_ | cipients<br>mgr<br>To d<br>recip | 3<br>delete an alert recipient, click the rubbi<br>pient name/type will be crossed out.<br>recipient will be removed fr<br>Clicking the icon again will car | sh bin icon at the right. The<br>hen you save the alert, the<br>om the list.<br>cel the delete. | Ċ.                     |

• Static recipients: When the recipient of your alert will be a specific user every time, search for that user here.

**Opynamic recipients:** There are multiple ways that you can automatically determine who the recipient of the alert should be.

• **Recipients:** This is your actual list of alert recipients. Note that it is possible to have both static and dynamic recipients in an alert.

#### Adding static recipients

Adding static recipients is simple. Simply start typing the name of your intended recipient, and the system will narrow down the number of matches as you type:

| grieve            |                 |       | - |  |
|-------------------|-----------------|-------|---|--|
| User Display Name | Username        | Email |   |  |
| Amy Grieve        | DDHHS-LineMgr3  |       |   |  |
| Amy Grieve        | DDHHS-Reporter3 |       |   |  |
| Amy Grieve        | DDHHS-SME3      |       |   |  |

Click on the desired user and they will be added to the **Recipient List** on the right hand side of the page:

| Add a specific user as a recipient<br>Type a name to search                                                  | Amy Grieve |                                                                                                    | 節 |
|----------------------------------------------------------------------------------------------------|------------|----------------------------------------------------------------------------------------------------|---|
| Add a user who appears in the Review History for each record that triggers this alert Select a user category | ス          | Note:<br>To delete an alert recipient, click the rubbish bin icon at the right. The<br>recipient name/type will be crossed out. When you save the alert, the<br>recipient will be removed from the list.<br>Clicking the icon again will cancel the delete. |   |

Repeat as required to add additional recipients.

#### Adding dynamic recipients: Users listed in the Review History of the record

Using this option automatically grabs the name of a certain type of user listed in the **Review History** of the record that has triggered your alert. Most choices in this list correspond to users recorded in the Review History, however some will start to look up the chain of management as well (if this feature is used in your system).

| Review            | History                       |                                            | Add a user who appears in the Review History for each record that triggers this alert   |
|-------------------|-------------------------------|--------------------------------------------|-----------------------------------------------------------------------------------------|
| Date 🔺            | User +                        | Notes                                      | The user who originally reported the record                                             |
| 14 Aug 2016 13:58 | System Manager (Manager)      | Created the incident item.                 | The nominated line manager(s) of the user who originally reported the record            |
| 14 Aug 2016 13:59 | Default, Mary (default)       | User Alerted and Email SENT. Alert ID: 2 🔫 | The nominated line manager(s) of the line managers of the original reporter             |
| 14 Aug 2016 13:59 | Homer Simpson (Homer Simpson) | User Alerted and Email SENT. Alert ID: 2   | Any user whose name appears in the Review History                                       |
| 17 Aug 2016 16:37 | System Manager (Manager)      | Unposted incident item edited.             | Any user who has ever edited the record                                                 |
| 17 Aug 2016 16:37 | System Manager (Manager)      | Incident item posted.                      | Any user who has ever edited the record, except the user who edited the current version |
| 19 Aug 2016 14:57 | System Manager (Manager)      | User Alerted and Email SENT. Alert ID: 1   | The user who edited the version of the record that triggered this alert                 |
| 28 Aug 2016 16:34 | System Manager (Manager)      | Most recently viewed.                      | ×                                                                                       |

Selecting one of the values from this list will add it to the list of recipients on the right hand side of the screen:

| Add a specific user as a recipient Type a name to search                                                           | Amy Grieve<br>The user who originally reported the record                                                                                                    | Ш<br>Ш |
|----------------------------------------------------------------------------------------------------|----------------------------------------------------------------------------------------------------|--------|
| Add a user who appears in the Review History for each record that<br>triggers this alert<br>Select a user category | Note:<br>To delete an alert recipient, click the rubbish bin icon at the right. The<br>recipient name/type will be crossed out. When you save the alert, the<br>recipient will be removed from the list.<br>Clicking the icon again will cancel the delete. |        |

## Adding dynamic recipients: When the intended recipient is whichever user is listed in field in the record

Using this option automatically grabs the name of a user listed in a field from the record that triggered the alert.

| Investigated by | Andrew Martin |  | Alert a user named in a field Contact Phone or Email |  |
|-----------------|---------------|--|------------------------------------------------------|--|
|                 |               |  | Investigated by<br>Reporter's Email<br>Username      |  |

Selecting one of the values from this list will add it to the list of recipients on the right hand side of the screen:

| Add a specific user as a recipient Type a name to search                                                           | User(s) listed in the "Investigated by" field                                                                                                    | Ŵ |
|----------------------------------------------------------------------------------------------------|----------------------------------------------------------------------------------------------------|---|
| Add a user who appears in the Review History for each record that<br>triggers this alert<br>Select a user category | Note:<br>To delete an alert recipient, click the rubbish bin icon at the right. The<br>recipient name/type will be crossed out. When you save the alert, the<br>recipient will be removed from the list.<br>Clicking the icon again will cancel the delete. |   |
| Alert a user named in a field<br>Select a field that contains a Username                                           |                                                                                                    |   |

#### Adding dynamic recipients: When your recipient is the person in a particular group or role

This functionality might not be in use in your configuration of RiskMan.

Using this option performs a lookup into your organisation's list of roles or positions. Depending on how your system has been specifically configured, this list of roles or positions might be maintained via List & Codes Maintenance, or through a separate Organisation or Roles register. This functionality can also allow you to define a group of people via an SQL statement. Contact RiskMan Support for further information.

#### Parameters

Some of the options in this field configured in your system might require that you define a parameter before you can add the recipient group to the alert. This is clearly shown when you browse the list of groups:

| Division Owner                  | - |                                    |  |
|---------------------------------|---|------------------------------------|--|
| Group Name                      |   | Parameter Help                     |  |
| HHS Groups                      |   | Please enter the name of the group |  |
| Facility Groups                 |   | Please enter the name of the group |  |
| Unit/Department Owner           |   | No parameter required              |  |
| Unit/Department Secondary Owner |   | No parameter required              |  |
| Division Owner                  |   | No parameter required              |  |
| Division Secondary Owner        |   | No parameter required              |  |
| Service/Stream Owner            |   | No parameter required              |  |

**Groups with no parameters:** Select the desired value and click the Sicon. The recipient will be added to the list of recipients on the right hand side of the page.

| Add a group of recipients | Division Owner - Parameter:null                                                                                                    | 節 |
|---------------------------|----------------------------------------------------------------------------------------------------|---|
| Division Owner            | Note:<br>To delete an alert recipient, click the rubbish bin icon at the right. The<br>recipient name/type will be crossed out. When you save the alert, the<br>recipient will be removed from the list.<br>Clicking the icon again will cancel the delete. |   |

**Groups where a parameter must be defined:** When you select a group where a parameter must be defined, an extra text box will be shown. Add your parameter to this box, then click the S icon. The recipient will be added to the list of recipients on the right hand side of the page.

| Add a group of recipients | Facility Groups - Parameter:Gold Coast University Hospital                                                                                                    | 節 |
|---------------------------|----------------------------------------------------------------------------------------------------|---|
| Pacinity Groups           | Note:<br>To delete an alert recipient, click the rubbish bin icon at the right. The<br>recipient name/type will be crossed out. When you save the alert, the<br>recipient will be removed from the list.<br>Clicking the icon again will cancel the delete. |   |

#### **Deleting recipients**

Deleting recipients is simple. To delete an alert recipient, click the **m** icon to the right of the respective recipient. The recipient name/type will be crossed out. When you save the alert, the recipient will be removed from the list.

Clicking the icon again will cancel the delete.

| Facility Groups - Parameter:Gold Coast University Hospital<br>Amy Grieve<br>Default, Mary<br>Chris Neilsen | 自自 |
|----------------------------------------------------------------------------------------------------|----|
|----------------------------------------------------------------------------------------------------|----|

## Alert Email

If, in the **Rules** options of your alert, you selected the option **Send an email every time the conditions are satisfied**, you will see the **Email options**:

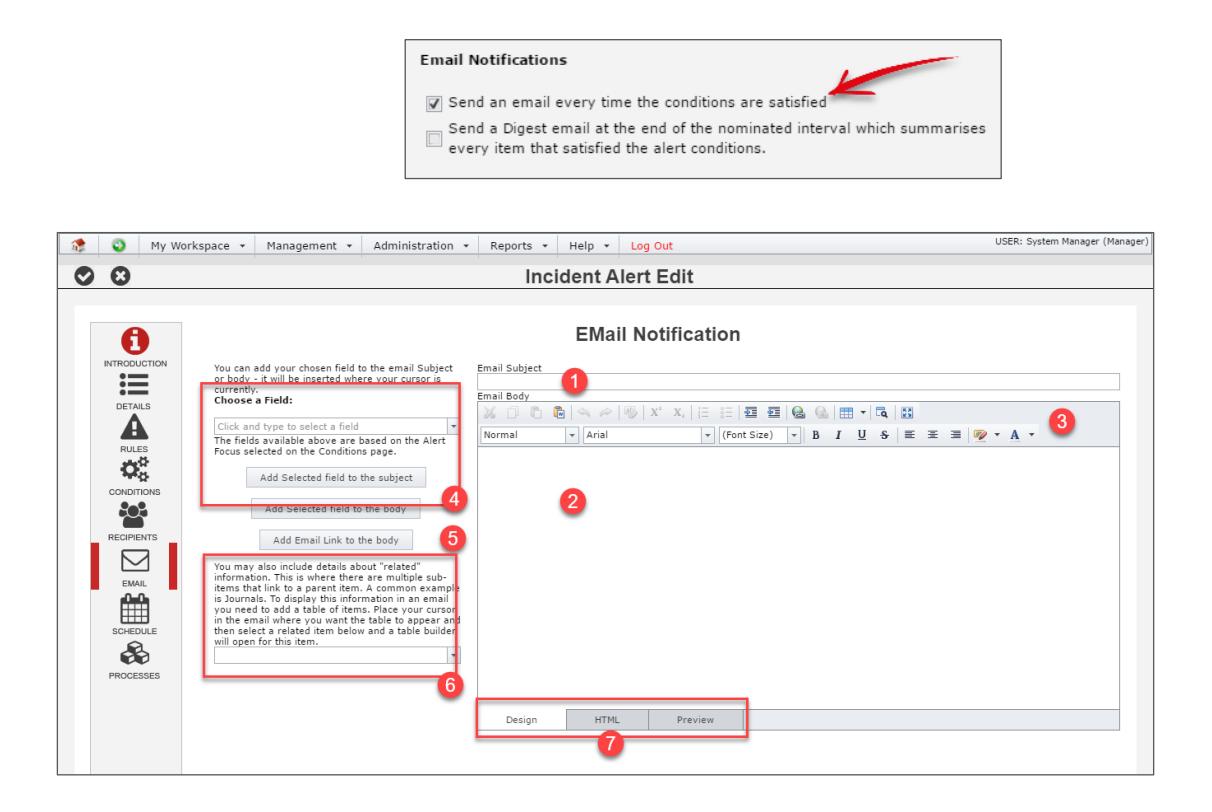

• Email Subject: Enter the text that you want to have shown in the subject line of the email.

2 Email Body: Enter the text that you want to have shown in the body of the email.

• Formatting Tools: Use these "What you see is what you get" (WYSIWYG) tools to make your email look great.

• **Field Substitutions**: Similar to a mail merge function in MS Word, you can automatically grab information from the fields in the record triggering the alert and have that detail auto-populated into the email.

**9 Email Link**: Place a link in the email so the user can click it to open the record that triggered the alert.

• Add sub form table: Use this tool if you want to add the information from a sub form to the body of the email.

Edit mode tabs: Switch between different edit modes for more control, or to test the functionality of your email (to test hyperlinks, for example).

#### **Email Formatting**

The WYSIWYG tools are very similar to using word processor formatting tools. This image summarises the various formatting you can apply to your email:

| 🐰 🗇 🛍 🛸 🖉 🕸 X² X₂   🗄 🔠 🧧 🥶 🚱 🚱 📾 🖬 🕶 🗖                                                                                                    |
|----------------------------------------------------------------------------------------------------|
| Normal 🔹 Arial 🔹 2 (10pt) 🔹 B I U S 🗄 🗄 🗄 🖉 🕶 A 🔹                                                                                                    |
| You can have different fonts and fONT <b>SIZES</b> in your email<br>Don't forget <b>bold</b> , <i>italics</i> , <u>underline</u> , <del>strikethrough</del> , and foreground and <mark>background colours</mark> . |
| You could have lists:                                                                                                    |
| 1. Numbered Lists<br>2. <mark>Bulleted</mark> Lists                                                                                                    |
| <ul> <li>You can also increase the indent of text and lists, and also,</li> <li>You can add <u>links to web pages, email addresses, documents, your intranet, etc</u></li> </ul>                                   |
| You can also Create your own Tables                                                                                                    |
| And add All the content You like                                                                                                    |
|                                                                                                    |
| Design HTML Preview                                                                                                    |

#### Dynamic email content

Alert emails don't just have to contain static content. You can draw information from the record that triggers the alert, and automatically add that information into the email at various points. For example, if we wanted to create an alert that sent an acknowledgement email to the person who reported a record, it might look like this if I we wrote it ourselves:

Dear Mary

Thank you for reporting incident 177 on 15 Sep 2016. It has now been sent on to the appropriate manager for follow up.

Some of that information could automatically be drawn from each incident when the alert is triggered:

#### Dear (Reporter's name)

Thank you for reporting incident (Incident ID number) on (Date the incident was entered). It has now been sent on to the appropriate manager for follow up.

#### To add these field substitutions to your email

Compose your email as you ordinarily would. When you arrive at content which can be populated by the information in the incident record, search for the related field in the **Field Substitution** box:

| You can add your chosen field to the email Subject | Email Subject<br>An incident has occurred |               |  |  |  |  |  |
|----------------------------------------------------|-------------------------------------------|---------------|--|--|--|--|--|
| or body - it will be inserted where your cursor is |                                           |               |  |  |  |  |  |
| currentiy.<br>Choose a Field:                      | Email Body                                |               |  |  |  |  |  |
|                                                    | 📈 🗇 🖻 💼 🗠 🗠 🗠 🛛 X²                        | X₂   != :=    |  |  |  |  |  |
| Did you report the incident at the time?           | ial                                       | ▼ (Font Size) |  |  |  |  |  |
| Feedback given to <b>report</b> - Method provided  |                                           |               |  |  |  |  |  |
| Feedback given to <b>report</b> - Other method     |                                           |               |  |  |  |  |  |
| Feedback given to <b>report</b> er - By whom       |                                           |               |  |  |  |  |  |
| Reporter's name                                    |                                           |               |  |  |  |  |  |
| Reporter's position                                |                                           |               |  |  |  |  |  |
| Who did you <b>report</b> the incident to?         | <b>v</b>                                  |               |  |  |  |  |  |

Select the field containing the content you want auto-populated where your cursor is in the email subject or body. Click the respective button to add the content where you want it to go:

| You can add your chosen field to the email Subject | Email Subject        |
|----------------------------------------------------|----------------------|
| or body - it will be inserted where your cursor is | Thanks for reporting |
| currently.<br>Choose a Field:                      | Email Body           |
|                                                    | 📈 🗍 🛅 🛅 🛸 🗠 🕸 X²     |
| Reporter's name 🔹                                  | Neuronal Avial       |
| The fields available above are based on the Alert  | Ariai                |
| Focus selected on the Conditions page.             | Dear                 |
| Add Selected field to the subject                  | Deal                 |
| Add Selected field to the body                     |                      |

The field will be added to your form within [square brackets]:

| Thanks for reporting      |                                                        |
|---------------------------|--------------------------------------------------------|
| mali Body                 |                                                        |
| X D 🗅 💆   🖘 🔗   🂖         | X <sup>2</sup> X <sub>2</sub>   = ;=   = = =   🔂 🔂   🖽 |
| Normal 🔻 Arial            | ▼ (Font Size) ▼ B I                                    |
| Dear [NotificationName] 🗲 |                                                        |

What is contained in the square brackets is the <u>database field name</u>, **not** the label you are used to seeing from the form – don't panic!

Using more field substitutions, we have configured our email to look like this:

| Email Subject          |                   |                                                                                                   |                   |             |                |            |           |            |                     |  |
|------------------------|-------------------|---------------------------------------------------------------------------------------------------|-------------------|-------------|----------------|------------|-----------|------------|---------------------|--|
| Thanks for reporting   | incident #[Disp   | layID]                                                                                            |                   |             |                |            |           |            |                     |  |
| Email Body             |                   |                                                                                                   |                   |             |                |            |           |            |                     |  |
| X D B 🖬   <            | > ~ 3             | $\mathbf{X}^{2}  \mathbf{X}_{2} \mid \stackrel{1}{\Xi}  \stackrel{2}{\Xi} \mid \stackrel{1}{\Xi}$ | e e 🔒 🔒           | 🎟 🖌   E     | Q 👬            |            |           |            |                     |  |
| Normal 🔻               | Arial             | ✓ (Font                                                                                           | Size) 🔻 🖪         | ΙU          | <del>S</del> ≣ | Ξ Ξ        | •         | <u>A</u> • |                     |  |
| Dear [NotificationNa   | amel              |                                                                                                   |                   |             |                |            |           |            |                     |  |
| Thank you for enter    | ing incident#[D   | isplayID] on [Notificat                                                                           | onDate]. This ema | il has been | sent throu     | ugh to the | appropria | ate mana   | ager for follow up. |  |
| For your information   | n, the key detail | s were as follows:                                                                                |                   |             |                |            |           |            |                     |  |
| Summary: [Descript     | ion]              |                                                                                                   |                   |             |                |            |           |            |                     |  |
| Incident affected: [[ŋ | cidentInvolved    | l                                                                                                 |                   |             |                |            |           |            |                     |  |
| Initial Severity: [Out | come]             |                                                                                                   |                   |             |                |            |           |            |                     |  |
|                        |                   |                                                                                                   |                   |             |                |            |           |            |                     |  |
|                        |                   |                                                                                                   |                   |             |                |            |           |            |                     |  |
|                        |                   |                                                                                                   |                   |             |                |            |           |            |                     |  |
|                        |                   |                                                                                                   |                   |             |                |            |           |            |                     |  |
|                        |                   |                                                                                                   |                   |             |                |            |           |            |                     |  |
|                        |                   |                                                                                                   |                   |             |                |            |           |            |                     |  |
| Design                 | HTML              | Preview                                                                                           |                   |             |                |            |           |            |                     |  |

Now we want a link to be inserted that the user can click on to open the incident. To do that, we put our cursor where we want the link to go, and click the **Add email link to body** button:

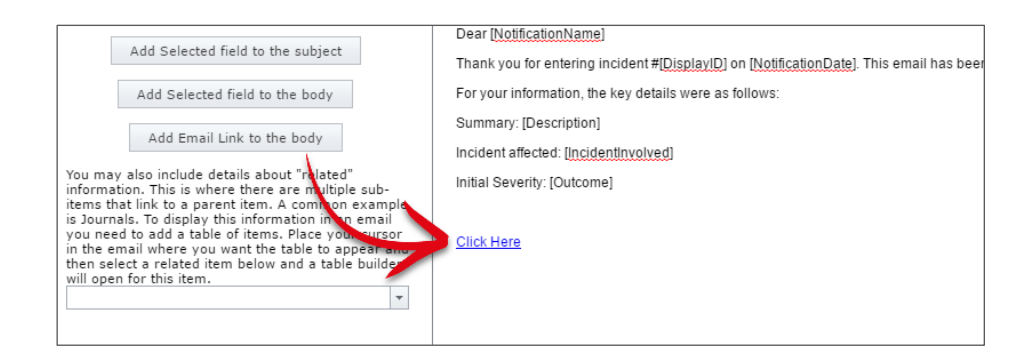

Once we modify how the link text appears, and apply some other formatting, our email looks like this:

| mail Subject<br>Thanks for reporting incident #[DisplayID]<br>mail Body<br>Normal → Arial → (Font Size) → B I U S = = = @ A →<br>Dear [NotificationName]<br>Thank you for entering incident #[DisplayID] on [NotificationDate]. This email has been sent through to the appropriate manager for follow up.<br>For your information, the key details were as follows:<br>Summary: [Description]<br>Incident affected: [IncidentInvolved]<br>Initial Severity: [Outcome]<br>Click Here to review this incident that you submitted.                                                                                                    |                                                                                                    |
|----------------------------------------------------------------------------------------------------|----------------------------------------------------------------------------------------------------|
| Thanks for reporting incident #[DisplayID]<br>mail Body<br>Normal ↓ Arial ↓ (Font Size) ↓ B I U S E E E P V A ↓<br>Dear [NotificationName]<br>Thank you for entering incident #[DisplayID] on [NotificationDate]. This email has been sent through to the appropriate manager for follow up.<br>For your information, the key details were as follows:<br>Summary: [Description]<br>Incident affected: [IncidentInvolved]<br>Initial Severity: [Outcome]<br>Click Here to review this incident that you submitted.                                                                                                    | Email Subject                                                                                                    |
| mail Body<br>Normal Arial ((font Size) B I U S E E B P A C<br>Dear [NotificationName]<br>Thank you for entering incident #[DisplayID] on [NotificationDate]. This email has been sent through to the appropriate manager for follow up.<br>For your information, the key details were as follows:<br>Summary: [Description]<br>Incident affected: [IncidentInvolved]<br>Initial Severity: [Outcome]<br>Click Here to review this incident that you submitted.                                                                                                    | Thanks for reporting incident #[DisplayID]                                                                                                    |
| Normal       Arial       (Font Size)       B       I       I                                                                                                    | Email Body                                                                                                    |
| Normal       Image: Arial       Image: Fort Size)       B       Image: Image: Imag | 💥 🗇 🖻 💁 🔗   膨   X' X,  Ξ ☷   ፸ ፸   🔂 🚱   🎟 ▾   ┖ ຊ   🔛                                                                                         |
| Dear [NotificationName] Thank you for entering incident #[DisplayID] on [NotificationDate]. This email has been sent through to the appropriate manager for follow up. For your information, the key details were as follows: Summary: [Description] Incident affected: [IncidentInvolved] Initial Severity: [Outcome] Click Here to review this incident that you submitted.                                                                                                    | Normal $\bullet$ Arial $\bullet$ (Font Size) $\bullet$ B I U S $\Xi \Xi \exists $ $\Psi \bullet A \bullet$                                     |
| Thank you for entering incident #[DisplayID] on [NotificationDate]. This email has been sent through to the appropriate manager for follow up.<br>For your information, the key details were as follows:<br>Summary: [Description]<br>Incident affected: [IncidentInvolved]<br>Initial Severity: [Outcome]<br>Click Here to review this incident that you submitted.                                                                                                    | Dear [NotificationName]                                                                                                    |
| For your information, the key details were as follows: Summary: [Description] Incident affected: [IncidentInvolved] Initial Severity: [Outcome] Click Here to review this incident that you submitted.                                                                                                    | Thank you for entering incident #[DisplayID] on [NotificationDate]. This email has been sent through to the appropriate manager for follow up. |
| Summary: [Description]         Incident affected: [Incidentinvolved]         Initial Severity: [Outcome]         Click Here to review this incident that you submitted.                                                                                                    | For your information, the key details were as follows:                                                                                         |
| Incident affected: [IncidentInvolved] Initial Severity: [Outcome] Click Here to review this incident that you submitted.                                                                                                    | Summary: [Description]                                                                                                    |
| Initial Severity: [Outcome] Click Here to review this incident that you submitted.                                                                                                    | Incident affected: [IncidentInvolved]                                                                                                    |
| <u>Click Here</u> to review this incident that you submitted.                                                                                                    | Initial Severity: [Outcome]                                                                                                    |
| <u>Click Here</u> to review this incident that you submitted.                                                                                                    |                                                                                                    |
|                                                                                                    | Click Here to review this incident that you submitted.                                                                                         |
|                                                                                                    |                                                                                                    |
|                                                                                                    |                                                                                                    |
|                                                                                                    |                                                                                                    |
|                                                                                                    |                                                                                                    |
| Design HTML Preview                                                                                                    | Design HTML Preview                                                                                                    |

#### Adding the details from a sub form to the body of the email

Some of the information stored in the forms in your system are contained in **sub forms**:

|   | Add (        | Corrective Action           | n                                                                                                    |                            |                       |                |                |                   |            |                               |                             |   |
|---|--------------|-----------------------------|----------------------------------------------------------------------------------------------------|----------------------------|-----------------------|----------------|----------------|-------------------|------------|-------------------------------|-----------------------------|---|
|   | Action<br>ID | Action<br>commenced<br>date | Action                                                                                                 | Category of action         | Strength<br>of action | Due<br>date    | Status         | Date<br>Completed | Authorised | Responsible<br>person<br>name | Source of<br>recommendation |   |
| 1 | 1            | 17 Aug 2016                 | Placement of signage in the cafeteria reminding staff of<br>the banana peel disposal and safety policy | Policy/procedure/guideline | Moderate              | 23 Aug<br>2016 | In<br>progress |                   | Yes        | Billy Bloggs                  | WHS                         | × |

It is possible to add the content of these forms to the body of your email in a table format. To do so, select the appropriate sub form from the drop down box:

| You may also include details about "related"<br>information. This is where there are multiple sub-                                                                                                    | Initial Severity: [Outcome]                                   |
|----------------------------------------------------------------------------------------------------|---------------------------------------------------------------|
| tems that link to a parent item. A common example<br>is Journals. To display this information in an email<br>you need to add a table of items. Place your cursor<br>in the email where you prior the table to appear and<br>then select a relativitient below and a table builder<br>will open for instruction. | <u>Click Here</u> to review this incident that you submitted. |
| Infection                                                                                                    |                                                               |
| Medication                                                                                                    |                                                               |
| Pressure Injury                                                                                                    |                                                               |
| Wound                                                                                                    |                                                               |
| Others involved                                                                                                    |                                                               |
| Corrective Action                                                                                                    |                                                               |
| Incident Analysis                                                                                                    | *                                                             |

This will open the **Related Table Builder**.

| Related table builder                                                                                        | 0                                                                                                    |
|----------------------------------------------------------------------------------------------------|----------------------------------------------------------------------------------------------------|
| Build a table for Corrective<br>Action:<br>Select a field from the below<br>list to add it to the end of the | ↓<br>Action         ↓         Action         ☆         ↓         Category of<br>action         ↓         Due<br>date         ↓         Date<br>Completed<br>person name         ↓         Responsible<br>person name                           |
| layout at right:                                                                                             | Here you build a table to add to the email to display multiple rows of information.                                                                                                    |
| •                                                                                                    |                                                                                                    |
| Add table to Email                                                                                           | Standard     Compact Standard     Red     Accation     T991 June 2015/Office     B002 June 2015/Carpark     B002 June 2015/Carpark     B002 June 2015/Carpark     B002 June 2015/Carpark     B002 June 2015/Carpark     B002 June 2015/Carpark |
| Add table to Email                                                                                           | 3                                                                                                    |

● **Field Select**: Choose a field from the selected sub form to add to the table. It will be added to the table space in **②**.

• **Table columns**: Adjust the column order and widths of the fields you have chosen to put in your table.

**6 Table format**: Choose a format for your table. You can make additional formatting changes once you have inserted it into the email body.

**4** Add table to Email: Click to close the related table builder and add the table to your email.

#### Alert Management

The table we configured above looks like this when inserted into our email:

| Action ID | Actio       | on | Category of action | Due date     | Status      | Date Completed    | Responsible person<br>name |
|-----------|-------------|----|--------------------|--------------|-------------|-------------------|----------------------------|
| [PCAID]   | [PCAAction] |    | [PCACategory]      | [PCADueDate] | [PCAStatus] | [PCACompleteDate] | [PCARespPerson_name]       |
|           |             |    |                    |              |             |                   |                            |
|           |             |    |                    |              |             |                   |                            |
|           |             |    |                    |              |             |                   |                            |

From here, we could apply additional formatting to the content of the table if we wanted to.

When the email is generated, then the number of sub form entries in the record that has triggered the alert will be entered into this table. Please note there is no way to restrict which type of sub form entries go into this table (ie. Based on a filter).

## **Alert Digest**

If, in the **Rules** options of your alert, you selected the option **Send a Digest email at the end of the nominated interval which summarises every item that satisfied the alert conditions**, you will see the **Digest options**:

| Email Notifications                                                                                                    |                  |
|----------------------------------------------------------------------------------------------------|------------------|
| <ul> <li>Send an email every time the conditions are satisfied</li> <li>Send a Digest email at the end of the nominated interval which set item that satisfied the alert conditions.</li> </ul> | summarises every |

The Digest is designed to provide the recipient with a summary of all the records which matched the conditions of the alert during a given timeframe.

| 🎊 🧕 My Workspace 🔹 Management 🔹 Administration 🔹 | Data Reports * Help Log Out                                                                                                    | USER: System Manager (Manager) |
|--------------------------------------------------|----------------------------------------------------------------------------------------------------|--------------------------------|
| 00                                               | Incident Alert Edit                                                                                                    |                                |
| <image/>                                         | Incident Alert Edit<br>Digest Email<br>Time Frame: The previous 1  Honths(s) v up to Prior Month End v<br>Run Frequency:Every month on the 2nd at 00 00<br>Digest Email Subject<br>Email Body<br>Prior Month End v<br>Prior Month End v<br>C<br>Email Body<br>Vormal v Arial v (Font Size) B J U S E = = # \$ \$ \$ \$ \$ \$ \$ \$ \$ \$ \$ \$ \$ \$ \$ \$ \$ |                                |
|                                                  | Design HTML Preview                                                                                                    |                                |

• **Timeframe & Frequency**: Set the summary timeframe (eg. the previous calendar week) and how often the digest email should be sent (eg. every 7 days).

2 Email Subject: Enter the text that you want to have shown in the subject line of the email.

6 Email Body: Enter the text that you want to have shown in the body of the email.

**9** Edit mode tabs: Switch between different edit modes for more control, or to test the functionality of your email (to test hyperlinks, for example).

• **Summary table builder**: Use this tool to create a table which summarises all the records that matched the conditions of the alert

#### Setting the Digest timeframe and frequency

The timeframe is the duration of time you want to summarise. Any record which matched the conditions of this alert during the timeframe you stipulate will be included in the summary table you will build.

| Time Frame: | The previous | 1 | + | Months(s) | - | up to | Prior Month End | - |
|-------------|--------------|---|---|-----------|---|-------|-----------------|---|

The available options are:

| The previous | Timeframe | Up to                |
|--------------|-----------|----------------------|
|              |           |                      |
| (arbitrary)  | Day(s)    | Run date             |
|              | Weeks(s)  | Prior day end        |
|              | Month(s)  | Prior week end       |
|              | Year(s)   | Prior month end      |
|              |           | Prior quarter end    |
|              |           | Prior year end       |
|              |           | Prior financial year |
|              |           | end                  |

The frequency is how often the Digest should be generated and emailed to the recipient.

Run Frequency:Every month on the 5th at 08 : 30

The available options are:

| Every | Timeframe options | Time                |
|-------|-------------------|---------------------|
| Day   | -                 | The time of day the |
|       |                   | digest should be    |
|       |                   | generated           |
| Week  | Days of the week  |                     |
|       |                   |                     |
|       |                   |                     |

#### Alert Management

| Month | Dates of the month                        |  |
|-------|-------------------------------------------|--|
| Year  | Dates of the month and months of the year |  |

#### Building the digest table

You must ensure that you create the table which will summarise each record which matched the conditions of the alert. To do this, click the **Add summary table to email** button:

| A Digest email summerises all records that this alert has fired for in the specified period. The email can                        | Time Frame: The previous 1     |
|----------------------------------------------------------------------------------------------------|--------------------------------|
| contain a table of the appropriate items identified.<br>Please note: the table will list the items that fired the                 | Run Frequency:Every month on t |
| alert. If the item has been edited, it may no longer<br>meet the alert conditions, but it will still be included<br>in the table. | Digest Email Subject           |
|                                                                                                    | Email Body                     |
| For a Digest email, since there is no single specific<br>item that it is based on, there is no single field                       | 🔏 🗇 🛍 🛸 🗠 🚳 X <sup>2</sup>     |
| table covering all the items that the Digest email<br>relates to.                                                                 | Normal 🔻 Arial                 |
| Add summary table to email                                                                                                    |                                |
|                                                                                                    |                                |
|                                                                                                    |                                |
|                                                                                                    |                                |

#### Alert Management

This will open the Related Table Builder:

| Build a table for Just                                                          |                                                                                                    |  |
|---------------------------------------------------------------------------------|----------------------------------------------------------------------------------------------------|--|
| Incidents:<br>Select a field from the below<br>list to add it to the end of the | ID       Incident       Incident Time       Incident Time <tdi< th=""><th></th></tdi<> |  |
| Add this field as a link.                                                       | <ul> <li>Here you build a table to add to the email to display multiple rows of information.</li> <li>I Drag this to reorder the columns.</li> <li>I Click this if the column is not required.</li> <li>Drag the cell divider to resize the column.</li> <li>Select the table style you want below</li> </ul>                                                                                                    |  |
| Add table to Email                                                              | Standard     Compact Standard     Red        • Red        • Red        • Hazard       Id     Date     Location     Id     Date     Location     Id     Date     Location       7991 June 2015/Office     Fed Location     Fed Location     Fed Location     Fed Location     Fed Location       8002 June 2015/Carpark     B002 June 2015/Carpark     B002 June 2015/Carpark     B002 June 2015/Carpark     B002 June 2015/Carpark                                                                                                    |  |

• Field Select: Choose a field from the selected sub form to add to the table. It will be added to the table space in •. If you want the value from the field to be a clickable link which opens the related record, check the box Add this field as a link, and *then* add the field. We would recommend making **Display ID** the clickable link.

**2 Table columns**: Adjust the column order and widths of the fields you have chosen to put in your table.

• **Table format**: Choose a format for your table. You can make additional formatting changes once you have inserted it into the email body.

**4** Add table to Email: Click to close the related table builder and add the table to your email.

The table we configured above looks like this when inserted into our email:

| ime Frame:      | The previous 7            | 🗘 Day(s)                 |                       | up to Prior I                           | Day End          | -               |                 |                |
|-----------------|---------------------------|--------------------------|-----------------------|-----------------------------------------|------------------|-----------------|-----------------|----------------|
| tun Frequency:  | Every week on             | Monday at                | 08 : 30               |                                         |                  |                 |                 |                |
| igest Email Sub | bject                     |                          |                       |                                         |                  |                 |                 |                |
| Summary of las  | st week's patient falls   |                          |                       |                                         |                  |                 |                 |                |
| mail Body       |                           |                          |                       |                                         |                  |                 |                 |                |
| X 🗅 🗖 .         | 🛅   🖘 🗠   🤒   3           | X² X₂   ] Ξ   Ξ   Ξ      | e 🔒 🚷                 |                                         | <b>H</b>         |                 |                 |                |
| Normal          | ▼ Arial                   | ▼ (Font :                | Size) - B             | I <u>U</u> S                            | E E B            | 🐌 - A           | -               |                |
|                 |                           |                          |                       |                                         |                  |                 |                 |                |
| The following   | g is a summary of all pat | tient falls that happene | d in the previous w   | eek. Click on the                       | ID number of     | f a record to o | open the respec | tive incident. |
| Display         | v ID Incident Dat         | te Incident Time         | (24 hrs) W            | ard/l ocation                           | Actual S         | AC Rating       | Summary         | of incident    |
| [DisplayID]     | [IncidentDate]            | [IncidentTime]           | Progra                | ml                                      | [IncActualS      | ACRating]       | [Description]   |                |
|                 |                           | Inconcint inte           | [[ I I Vyia           |                                         | line totalare    | ronaungj        | lecochphoni     |                |
|                 | 1                         | [incident fille]         | [i logia              |                                         | [[Intel totalait | Kortaungj       | Description     |                |
|                 | [                         | [incident rine]          |                       |                                         | [inditional      | JACI (aling)    | [Description]   |                |
|                 |                           | Incontraine              | Li Togra              |                                         | Increase         | JACI (aulig)    | [Description]   |                |
|                 |                           | [Incodent nine]          |                       |                                         | Increase         | Kortalingj      | [Pesenpaon]     |                |
|                 | [                         | [incident me]            | Li rogra              |                                         | Intertetatio     | Kortaling       | [Decomption]    |                |
|                 |                           | [incount me]             | [i rogra              |                                         |                  | or or adding    |                 |                |
|                 |                           | [Incoont mis]            | [t rogra              |                                         |                  | or coreating    | [Description]   |                |
|                 |                           | [Incoont mis]            | [i 10gia              |                                         |                  | , coreating     |                 |                |
|                 |                           | [Incoont inno]           | li toga               |                                         |                  | or of valuing   | [[Pessiphion]   |                |
|                 |                           | [Incodent inneg          | li toga               |                                         |                  | , or calling    |                 |                |
|                 |                           |                          | <u>l</u> i 10918      |                                         |                  | or certaing     |                 |                |
|                 |                           |                          | [i <sup>1</sup> 10g1a |                                         |                  | or of valling   |                 |                |
|                 |                           |                          | [i <sup>1</sup> 10g1a | ,,,,,,,,,,,,,,,,,,,,,,,,,,,,,,,,,,,,,,, |                  | , or calling    |                 |                |

## **Alert Schedule**

The schedule allows you to determine when your alert should be processed by the system

| rkspace 👻 Management 👻                                     | Administration +                                                                                                    | Data Reports                                                                                                    | ✓ Help                                                                                                    | Log Out                                                                                                    |                                                                                                    |                                                                                                    | USE                                                                                                    | ER: System Manager                                                                                                    |
|------------------------------------------------------------|----------------------------------------------------------------------------------------------------|----------------------------------------------------------------------------------------------------|----------------------------------------------------------------------------------------------------|----------------------------------------------------------------------------------------------------|----------------------------------------------------------------------------------------------------|----------------------------------------------------------------------------------------------------|----------------------------------------------------------------------------------------------------|----------------------------------------------------------------------------------------------------|
|                                                            |                                                                                                    | Incident A                                                                                                    | lert Edi                                                                                                    | t                                                                                                    |                                                                                                    |                                                                                                    |                                                                                                    |                                                                                                    |
|                                                            |                                                                                                    |                                                                                                    |                                                                                                    |                                                                                                    |                                                                                                    |                                                                                                    |                                                                                                    |                                                                                                    |
|                                                            |                                                                                                    | 5                                                                                                    | Schedu                                                                                                    | le                                                                                                    |                                                                                                    |                                                                                                    |                                                                                                    |                                                                                                    |
| How often should this alert be                             | e processed?                                                                                                    |                                                                                                    |                                                                                                    |                                                                                                    |                                                                                                    |                                                                                                    |                                                                                                    |                                                                                                    |
|                                                            | -                                                                                                    |                                                                                                    |                                                                                                    |                                                                                                    |                                                                                                    |                                                                                                    |                                                                                                    |                                                                                                    |
| Every:                                                     | 1                                                                                                    | Minute                                                                                                    | Hour                                                                                                    | Day                                                                                                    | Week                                                                                                    | Month                                                                                                    | Year                                                                                                    |                                                                                                    |
| Sort order when processing:                                | 1000                                                                                                    | - 2                                                                                                    |                                                                                                    |                                                                                                    |                                                                                                    |                                                                                                    |                                                                                                    |                                                                                                    |
| The alert will test it's conditio                          | ns on this schedule:                                                                                                    |                                                                                                    |                                                                                                    |                                                                                                    |                                                                                                    |                                                                                                    |                                                                                                    |                                                                                                    |
| Next 20 schedule date/times                                |                                                                                                    |                                                                                                    |                                                                                                    |                                                                                                    |                                                                                                    |                                                                                                    |                                                                                                    |                                                                                                    |
| Monday,29 August 2016 11:20<br>Monday,29 August 2016 11:22 | Monday,29 August 20<br>Monday,29 August 20                                                                                                    | 16 11:21 3                                                                                                    |                                                                                                    |                                                                                                    |                                                                                                    |                                                                                                    |                                                                                                    |                                                                                                    |
| Monday,29 August 2016 11:24<br>Monday,29 August 2016 11:26 | Monday,29 August 20<br>Monday,29 August 20                                                                                                    | 16 11:25<br>16 11:27                                                                                                    |                                                                                                    |                                                                                                    |                                                                                                    |                                                                                                    |                                                                                                    |                                                                                                    |
| Monday,29 August 2016 11:28<br>Monday,29 August 2016 11:30 | Monday,29 August 20<br>Monday,29 August 20                                                                                                    | 16 11:29                                                                                                    |                                                                                                    |                                                                                                    |                                                                                                    |                                                                                                    |                                                                                                    |                                                                                                    |
| Monday,29 August 2016 11:32<br>Monday,29 August 2016 11:34 | Monday,29 August 20<br>Monday,29 August 20                                                                                                    | 16 11:33                                                                                                    |                                                                                                    |                                                                                                    |                                                                                                    |                                                                                                    |                                                                                                    |                                                                                                    |
| Monday,29 August 2016 11:36                                | Monday, 29 August 20                                                                                                    | 16 11:37                                                                                                    |                                                                                                    |                                                                                                    |                                                                                                    |                                                                                                    |                                                                                                    |                                                                                                    |
|                                                            | rkspace   Management   Management   Management   Management   Management   Management   Management    Management   Management    Management   Management    Management    Management     Management    Management     Management     Management     Management     Management     Management     Management     Management     Management     Management      Management      Management      Management      Management      Management       Management       Management        Management           Management | rkspace       •       Management       •       Administration       •         How often should this alert be processed?         Every: | rkspace • Management • Administration • Data Reports         Incident A         Incident A         How often should this alert be processed?         Every:       1         Sort order when processing:       1000       2         The alert will test is conditions on this schedule:         Every:       2         Monday,29 August 2016 11:20       Monday,29 August 2016 11:21         Monday,29 August 2015 11:22       Monday,29 August 2016 11:21         Monday,29 August 2016 11:22       Monday,29 August 2016 11:21         Monday,29 August 2016 11:22       Monday,29 August 2016 11:21         Monday,29 August 2016 11:24       Monday,29 August 2016 11:25         Monday,29 August 2016 11:25       Monday,29 August 2016 11:21         Monday,29 August 2016 11:24       Monday,29 August 2016 11:25         Monday,29 August 2016 11:25       Monday,29 August 2016 11:25         Monday,29 August 2016 11:25       Monday,29 August 2016 11:21         Monday,29 August 2016 11:25       Monday,29 August 2016 11:25         Monday,29 August 2016 11:25       Monday,29 August 2016 11:25         Monday,29 August 2016 11:25       Monday,29 August 2016 11:25         Monday,29 August 2016 11:25       Monday,29 August 2016 11:25         Monday,29 August 2016 11:25       Monday,29 August 2016 11:25 | rkspace •       Management •       Administration •       Data Reports •       Help         Incident Alert Edi         Schedu         How often should this alert be processed?         Every:       1       Minute       Hour         Sort order when processing:       1000       2         The alert will test it's conditions on this schedule:         Every:       2         Monday,29 August 2016 11:20         Monday,29 August 2016 11:22       Monday,29 August 2016 11:21         Monday,29 August 2016 11:22       Monday,29 August 2016 11:21         Monday,29 August 2016 11:24       Monday,29 August 2016 11:25         Monday,29 August 2016 11:26       Monday,29 August 2016 11:27         Monday,29 August 2016 11:26       Monday,29 August 2016 11:27         Monday,29 August 2016 11:26       Monday,29 August 2016 11:27         Monday,29 August 2016 11:28       Monday,29 August 2016 11:28         Monday,29 August 2016 11:28       Monday,29 August 2016 11:21         Monday,29 August 2016 11:28       Monday,29 August 2016 11:31         Monday,29 August 2016 11:30       Monday,29 August 2016 11:31         Monday,29 August 2016 11:30       Monday,29 August 2016 11:31         Monday,29 August 2016 11:30 | rkspace • Management • Administration • Data Reports • Help Log Out<br>Incident Alert Edit<br>Schedule<br>How often should this alert be processed?<br>Every:<br>Sort order when processing:<br>1000 2<br>The alert will test it's conditions on this schedule:<br>Every inte:<br>Norday, 29 August 2016 11:20<br>Monday, 29 August 2016 11:21<br>Monday, 29 August 2016 11:21<br>Monday, 29 August 2016 11:22<br>Monday, 29 August 2016 11:22<br>Monday, 29 August 2016 11:23<br>Monday, 29 August 2016 11:24<br>Monday, 29 August 2016 11:26<br>Monday, 29 August 2016 11:28<br>Monday, 29 August 2016 11:28<br>Monday, 29 August 2016 11:28<br>Monday, 29 August 2016 11:28<br>Monday, 29 August 2016 11:28<br>Monday, 29 August 2016 11:28<br>Monday, 29 August 2016 11:29<br>Monday, 29 August 2016 11:38<br>Monday, 29 August 2016 11:38<br>Monday 2016 11:38<br>M | rkspace • Management • Administration • Data Reports • Help Log Out<br>Incident Alert Edit<br>Schedule<br>How often should this alert be processed?<br>Every:<br>I Minute Hour Day Week<br>Sort order when processing:<br>Totalert will test it's conditions on this schedule:<br>Every inte<br>Norday, 29 August 2016 11:20<br>Monday, 29 August 2016 11:21<br>Monday, 29 August 2016 11:22<br>Monday, 29 August 2016 11:23<br>Monday, 29 August 2016 11:24<br>Monday, 29 August 2016 11:25<br>Monday, 29 August 2016 11:26<br>Monday, 29 August 2016 11:28<br>Monday, 29 August 2016 11:28<br>Monday, 29 August 2016 11:28<br>Monday, 29 August 2016 11:28<br>Monday, 29 August 2016 11:28<br>Monday, 29 August 2016 11:28<br>Monday, 29 August 2016 11:28<br>Monday, 29 August 2016 11:28<br>Monday, 29 August 2016 11:28<br>Monday, 29 August 2016 11:28<br>Monday, 29 August 2016 11:28<br>Monday, 29 August 2016 11:28<br>Monday, 29 August 2016 11:38<br>Monday, 29 August 2016 11:38<br>Monday | rkspace • Management • Administration • Data Reports • Help Log Out<br>Incident Alert Edit<br>Schedule<br>How often should this alert be processed?<br>Every:<br>1 Minute Hour Day Week Month<br>Sort order when processing:<br>1000 2<br>The alert will test it's conditions on this schedule:<br>Every Inter<br>Norday, 29 August 2016 11:21<br>Monday, 29 August 2016 11:22<br>Monday, 29 August 2016 11:21<br>Monday, 29 August 2016 11:21<br>Monday, 29 August 2016 11:21<br>Monday, 29 August 2016 11:23<br>Monday, 29 August 2016 11:24<br>Monday, 29 August 2016 11:24<br>Monday, 29 August 2016 11:24<br>Monday, 29 August 2016 11:24<br>Monday, 29 August 2016 11:24<br>Monday, 29 August 2016 11:25<br>Monday, 29 August 2016 11:26<br>Monday, 29 August 2016 11:26<br>Monday, 29 August 2016 11:27<br>Monday, 29 August 2016 11:28<br>Monday, 29 August 2016 11:28<br>Monday, 29 August 2016 11:30<br>Monday, 29 August 2016 11:30<br>Monday, 29 August 20 | Management       Administration       Data Reports       Help       Log Out       Utsi         Incident Alert Edit         Schedule         Hevery:       1       Minute       Hour       Day       Week       Month       Year         Sort order when processing:       1000       2         The alert will test it's conditions on this schedule:         Every:       2         Monday:29 August 2016 11:21<br>Monday:29 August 2016 11:22<br>Monday:29 August 2016 11:21<br>Monday:29 August 2016 11:21<br>Monday:29 August 2016 11:22<br>Monday:29 August 2016 11:23<br>Monday:29 August 2016 11:24<br>Monday:29 August 2016 11:24<br>Monday:29 August 2016 11:25<br>Monday:29 August 2016 11:24<br>Monday:29 August 2016 11:24<br>Monday:29 August 2016 11:24<br>Monday:29 August 2016 11:24<br>Monday:29 August 2016 11:34<br>Monday:29 August 2016 11:34<br>Monday:29 |

**• Frequency**: Use these options to set how often the alert will be processed.

• Sort order when processing: This generally only needs to be used on the advice of RiskMan Support. If you have more than one alert that needs to be processed at the same time, the value in this field allows you to determine the order in which each competing alert should be processed.

**6** Next scheduled run time: Tells you exactly when the alert will next be processed.

#### When should the Schedule function be used?

| Alert method               | Usage                  | Comments                                 |
|----------------------------|------------------------|------------------------------------------|
|                            |                        |                                          |
| Check each item when it is | Scheduling is optional | Generally you wouldn't need to schedule  |
| saved                      |                        | alert processing as these alerts are for |
|                            |                        | notifying recipients as soon as          |
|                            |                        | something has happened. However, you     |
|                            |                        | may wish to schedule the alert to be     |
|                            |                        | processed in restricted times only, for  |
|                            |                        | example if the recipient only wants to   |
|                            |                        | receive emails during office hours.      |
|                            |                        |                                          |

|                             |                        | By default, if you don't make           |
|-----------------------------|------------------------|-----------------------------------------|
|                             |                        | modifications in the Schedule options,  |
|                             |                        | the alert can process "all the time".   |
|                             |                        |                                         |
| Scan all items periodically | You <u>must</u> make a | You must tell the system how often the  |
| (i.e. reminder alerts)      | schedule               | recipient should be reminded            |
|                             |                        |                                         |
| Trigger the alert once a    | Not recommended        | If you really need to, you can restrict |
| threshold has been          |                        | when threshold checking is performed,   |
| exceeded                    |                        | however because many threshold alerts   |
|                             |                        | are monitoring vital information, it is |
|                             |                        | generally not recommended to further    |
|                             |                        | restrict when the alert is processed.   |
|                             |                        |                                         |

Please note that **Digest Emails** are not subject to any scheduling that you set here, as they have their own prescribed frequency.

#### Examples of Schedules

The following schedule could be used prevent an alert from running outside of regular business hours:

| Every:                |     |        |    | Minute | H   | our  | Day  | Wee | ek N | Nonth  | Yea | r      |        |
|-----------------------|-----|--------|----|--------|-----|------|------|-----|------|--------|-----|--------|--------|
| Days of week:         | Sat | turday | Su | nday   | Mor | ıday | Tues | day | Wedn | iesday | Th  | ursday | Friday |
| the set of the states |     | 00     | 01 | 02     | 03  | 04   | 05   | 06  | 07   | 08     | 09  | 10     | 11     |
| Hours of the day:     |     | 12     | 13 | 14     | 15  | 16   | 17   | 18  | 19   | 20     | 21  | 22     | 23     |
|                       |     |        |    |        |     |      |      |     |      |        |     |        | 1      |
|                       |     |        | 00 | 01     | 02  | 03   | 04   | 05  | 06   | 07     | 08  | 09     |        |
|                       |     |        | 10 | 11     | 12  | 13   | 14   | 15  | 16   | 17     | 18  | 19     |        |
|                       |     |        | 20 | 21     | 22  | 23   | 24   | 25  | 26   | 27     | 28  | 29     |        |
| Minutes of the hours: |     |        | 30 | 31     | 32  | 33   | 34   | 35  | 36   | 37     | 38  | 39     |        |
|                       |     |        | 40 | 41     | 42  | 43   | 44   | 45  | 46   | 47     | 48  | 49     |        |
|                       |     |        | 50 | 51     | 52  | 53   | 54   | 55  | 56   | 57     | 58  | 59     |        |

Note that for any records that match the conditions of the alert, but are entered <u>outside</u> the scheduled processing times, those records will be included when the alert next processes.

For example, based on the above schedule, if an incident occurred at 11:30pm on Tuesday night, the alert would generate an email and send it to the recipient at 8:00am on Wednesday morning.

This schedule might be used for a reminder alert. It will alert the recipient every Tuesday and Thursday at 2:30pm:

| Every:                |          |    | Minute | Н   | our | Day  | We  | ek N | lonth | Year |       |        |
|-----------------------|----------|----|--------|-----|-----|------|-----|------|-------|------|-------|--------|
| Days of week:         | Saturday | Su | inday  | Mon | day | Tues | day | Wedn | esday | Thu  | rsday | Friday |
|                       | 00       | 01 | 02     | 03  | 04  | 05   | 06  | 07   | 08    | 09   | 10    | 11     |
| Hours of the day:     | 12       | 13 | 14     | 15  | 16  | 17   | 18  | 19   | 20    | 21   | 22    | 23     |
|                       |          | 00 | 01     | 02  | 03  | 04   | 05  | 06   | 07    | 08   | 09    |        |
|                       |          | 10 | 11     | 12  | 13  | 14   | 15  | 16   | 17    | 18   | 19    |        |
| Minutes of the hours: |          | 20 | 21     | 22  | 23  | 24   | 25  | 26   | 27    | 28   | 29    |        |
|                       |          | 30 | 31     | 32  | 33  | 34   | 35  | 36   | 37    | 38   | 39    |        |
|                       |          | 40 | 41     | 42  | 43  | 44   | 45  | 46   | 47    | 48   | 49    |        |
|                       |          | 50 | 51     | 52  | 53  | 54   | 55  | 56   | 57    | 58   | 59    |        |

This schedule might be used as a reminder that something is overdue. It reminds the recipient every four days, at 8:00am, until they complete what is outstanding.

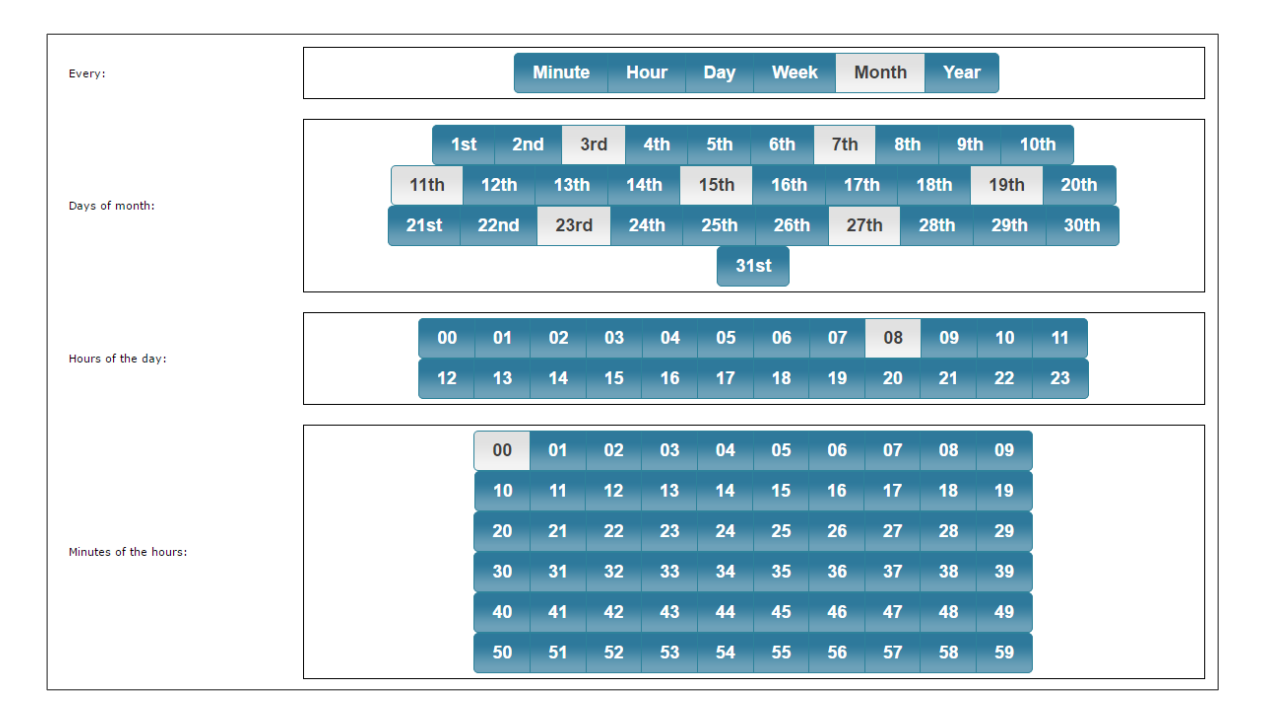

## **Alert Processes**

Processes has two functions:

| P.                                       |                      |                                                                                                    |                                                                                                    | In all a set A                                                                                                    | Level III a   |                   |                                                                                                    |                                                                                                    |       |
|------------------------------------------|----------------------|----------------------------------------------------------------------------------------------------|----------------------------------------------------------------------------------------------------|----------------------------------------------------------------------------------------------------|---------------|-------------------|----------------------------------------------------------------------------------------------------|----------------------------------------------------------------------------------------------------|-------|
| 9                                        |                      |                                                                                                    |                                                                                                    | Incident A                                                                                                    | lert Ed       | π                 |                                                                                                    |                                                                                                    |       |
|                                          |                      |                                                                                                    |                                                                                                    |                                                                                                    |               |                   |                                                                                                    |                                                                                                    |       |
| 6                                        | •                    |                                                                                                    |                                                                                                    | F                                                                                                    | Proces        | ses               |                                                                                                    |                                                                                                    |       |
| RODUCTION                                | U—                   |                                                                                                    | Th                                                                                                    | is section enables you to co                                                                                                    | nfigure advar | ced proce         | esses asso                                                                                                    | ciated with this alert.                                                                                                    |       |
| <b>:</b>                                 | Proc                 | esses                                                                                                    |                                                                                                    |                                                                                                    |               |                   |                                                                                                    |                                                                                                    |       |
| DETAILS                                  | Selec                | t the proce.                                                                                                    | ss you wish to activate when this alert is triggered.                                                                                                    |                                                                                                    |               |                   |                                                                                                    |                                                                                                    |       |
| Δ                                        |                      | Pipeline -                                                                                                    | Incidents To Learnings                                                                                                    |                                                                                                    |               |                   |                                                                                                    |                                                                                                    |       |
| RULES                                    |                      | Pipeline -                                                                                                    | Incidents to RCA - Clinical                                                                                                    |                                                                                                    |               |                   |                                                                                                    |                                                                                                    |       |
| 8 <sup>0</sup>                           |                      | Pipeline -                                                                                                    | Incidents to RCA - Corporate                                                                                                    |                                                                                                    |               |                   |                                                                                                    |                                                                                                    |       |
| ₩ġ                                       |                      | Pipeline -                                                                                                    | Incidents to RIB - Clinical                                                                                                    |                                                                                                    |               |                   |                                                                                                    |                                                                                                    |       |
| SADITIONS                                |                      | , Pipeline -                                                                                                    | Incidents to Kib - Corporate                                                                                                    | 1                                                                                                    |               |                   |                                                                                                    |                                                                                                    |       |
|                                          | 2<br>Alert<br>This f | t Chaining                                                                                                    | ws you to designate that this alert should run for an item                                                                                                    | only if other alerts have or h                                                                                                    | ave not proc  | essed for         | the item p                                                                                                    | reviously.                                                                                                    |       |
|                                          | 2<br>Alert           | t Chaining<br>eature allo<br>low the ale<br>AlertID                                                                                           | ws you to designate that this alert should run for an item<br>rt to process for a record ONLY if that record HAS triggere<br>Alert Name                                                                                                    | only if other alerts have or h<br>d the following other alerts.                                                                                                    | ave not proc  | essed for<br>Allo | the item p<br>w the alert<br>AlertID                                                                                                    | reviously.<br>to process for a record ONLY if that record HAS NOT triggered the following other<br>JAIert Name                                                                                                    | r ale |
|                                          | 2<br>Alert           | t Chaining<br>feature allo<br>low the ale<br>AlertID<br>1                                                                                     | ws you to designate that this alert should run for an item<br>rt to process for a record ONLY if that record HAS triggere<br>Alert Name<br>** TEMPLATE ALERT (currently Disabled)                                                                                                    | only if other alerts have or h<br>ed the following other alerts.                                                                                                    | ave not proc  | essed for<br>Allo | the item p<br>w the alert<br>AlertID<br>1                                                                                                    | reviously.<br>to process for a record ONLY if that record HAS NOT triggered the following other<br>Alert Name<br>** TEMPLATE ALERT (currently Disabled)                                                                                                    | r ale |
|                                          | 2<br>Alert<br>This f | t Chaining<br>feature allo<br>llow the ale<br>AlertID<br>1<br>11                                                                              | ws you to designate that this alert should run for an item<br>rt to process for a record ONLY if that record HAS triggere<br>Alert Name<br>* TEMPLATE ALERT (currently Disabled)<br>Clinical Location Manager - New Incident (currently Disa                                                                                                    | only if other alerts have or h<br>othe following other alerts.<br>bled)                                                                                                    | ave not proc  | essed for<br>Allo | the item p<br>w the alert<br>AlertID<br>1<br>11                                                                                                    | reviously.<br>to process<br>Alert Name<br>* TEMPLATE ALERT (currently Disabled)<br>Clinical Location Manager - New Incident (currently Disabled)                                                                                                    | r ale |
|                                          | 2<br>Alert           | t Chaining<br>feature allo<br>llow the ale<br>AlertID<br>1<br>11<br>12                                                                        | ws you to designate that this alert should run for an item<br>et to process for a record ONLY if that record HAS triggere<br>Alert Name<br>** TEMPLATE ALERT (currently Disabled)<br>Clinical Location Manager - New Incident (currently Disa<br>Clinical Location Manager - Incident Updated by Notifier                                                                                                    | only if other alerts have or h<br>d the following other alerts.<br>bled)<br>(currently Disabled)                                                                                                 | ave not proc  | Allo              | the item p<br>w the alert<br>AlertID<br>1<br>11<br>12                                                                                                    | reviously.<br>to process for a record ONLY if that record HAS NOT triggered the following other<br>Ahert Name<br>** TEMPLATE ALERT (currently Disabled)<br>Clinical Location Manager - New Incident (currently Disabled)<br>Clinical Location Manager - Incident Updated by Notifier (currently Disabled)                                                                                                    | r ale |
|                                          | 2<br>Alert<br>Al     | t Chaining<br>feature allo<br>low the ale<br>AlertID<br>1<br>11<br>12<br>13                                                                   | ws you to designate that this alert should run for an item<br>it to process for a record ONLY if that record HAS triggere<br>Alert Name<br>** TEMPLATE ALERT (currently Disabled)<br>Clinical Location Manager - New Incident (currently Disab<br>Clinical Location Manager - New Incident (currently Disable<br>WHS Location Manager - New Incident (currently Disable                                                                                                    | only if other alerts have or h<br>d the following other alerts.<br>bled)<br>(currently Disabled)<br>ad)                                                                                          | ave not proc  | essed for<br>Allo | the item p<br>w the alert<br>AlertID<br>1<br>11<br>12<br>13                                                                                                    | reviously.<br>to process for a record ONLY if that record HAS NOT triggered the following other<br>Alert Name<br>** TEMPLATE ALERT (currently Disabled)<br>Clinical Location Manager - New Incident (currently Disabled)<br>Clinical Location Manager - New Incident (currently Disabled)<br>WHS Location Manager - New Incident (currently Disabled)                                                                                                    | r ale |
|                                          | 2<br>This t          | t Chaining<br>feature allo<br>llow the ale<br>AlertID<br>1<br>11<br>12<br>13<br>14                                                            | ws you to designate that this alert should run for an item<br>rt to process for a record ONLY if that record HAS triggere<br>Alert Name<br>** TEMPLATE ALERT (currently Disabled)<br>Clinical Location Manager - New Incident (currently Disab<br>Clinical Location Manager - Incident Updated by Notifier<br>WHS Location Manager - Incident Updated by Notifier (o                                                                                                    | only if other alerts have or h<br>d the following other alerts<br>bled)<br>(currently Disabled)<br>ad)<br>urrently Disabled)                                                                     | ave not proc  | essed for<br>Allo | the item p<br>w the alert<br>AlertID<br>1<br>11<br>12<br>13<br>14                                                                                                    | reviously.<br>to process for a record ONLY if that record HAS NOT triggered the following other<br>Alert Name<br>** TEMPLATE ALERT (currently Disabled)<br>Clinical Location Manager - New Incident (currently Disabled)<br>Clinical Location Manager - Incident Updated by Notifier (currently Disabled)<br>WHS Location Manager - Incident Updated by Notifier (currently Disabled)<br>WHS Location Manager - Incident Updated by Notifier (currently Disabled)                                                                                                    | r ale |
|                                          | 2<br>This f<br>Alert | t Chaining<br>feature allo<br>llow the ale<br>AlertID<br>1<br>11<br>12<br>13<br>14<br>15                                                      | ws you to designate that this alert should run for an item<br>rt to process for a record ONLY if that record HAS triggere<br>Alert Name<br>** TEMPLATE ALERT (currently Disabled)<br>Clinical Location Manager - New Incident (currently Disab<br>Clinical Location Manager - Incident Updated by Notifier<br>WHS Location Manager - Incident (currently Disable<br>WHS Location Manager - New Incident (currently<br>Corporate Location Manager - New Incident (currently Disable                                                                                                    | only if other alerts have or h<br>d the following other alerts.<br>bled)<br>(currently Disabled)<br>ed)<br>urrently Disabled)<br>isabled)                                                        | ave not proc  | r                 | the item p<br>w the alert<br>AlertID<br>1<br>11<br>12<br>13<br>13<br>14<br>15                                                                                                    | reviously.<br>to process for a record ONLY if that record HAS NOT triggered the following other<br>Alert Name<br>** TEMPLATE ALERT (currently Disabled)<br>Clinical Location Manager - New Incident (currently Disabled)<br>Clinical Location Manager - Incident Updated by Notifier (currently Disabled)<br>WHS Location Manager - New Incident (currently Disabled)<br>WHS Location Manager - New Incident (currently Disabled)<br>Corporate Location Manager - New Incident (currently Disabled)                                                                                                    | r ale |
| CHPIENTS<br>DIGEST<br>CHEDULE<br>CHEDULE | 2<br>This t<br>Alert | t Chaining<br>feature allo<br>llow the ale<br>AlertID<br>1<br>11<br>12<br>13<br>14<br>15<br>16                                                | ws you to designate that this alert should run for an item it to process for a record ONLY if that record HAS triggere Alert Name<br>Alert Name<br>** TEMPLATE ALERT (currently Disabled)<br>Clinical Location Manager - New Incident (currently Disabled<br>UNES Location Manager - New Incident (currently Disable<br>WHS Location Manager - Incident Updated by Notifier<br>Corporate Location Manager - New Incident (currently Disable<br>Corporate Location Manager - New Incident (currently Disable                                                                                                    | only if other alerts have or h<br>d the following other alerts.<br>bled)<br>(currently Disabled)<br>ed)<br>urrently Disabled)<br>iselotd)<br>ier (currently Disabled)                            | And/C         | r                 | the item p<br>w the alert<br>1<br>11<br>12<br>13<br>14<br>15<br>16                                                                                                    | reviously.<br>to process for a record ONLY if that record HAS NOT triggered the following other<br>Alert Name<br>** TEMPLATE ALERT (currently Disabled)<br>Clinical Location Manager - New Incident (currently Disabled)<br>Clinical Location Manager - Incident Updated by Notifier (currently Disabled)<br>WHS Location Manager - Incident Updated by Notifier (currently Disabled)<br>WHS Location Manager - Incident Updated by Notifier (currently Disabled)<br>Corporate Location Manager - Incident Updated by Notifier (currently Disabled)<br>Corporate Location Manager - Incident Updated by Notifier (currently Disabled)                                                                                                    | r ale |
|                                          | Alert                | t Chaining<br>feature allo<br>llow the ale<br>AlertID<br>1<br>11<br>12<br>13<br>14<br>15<br>16<br>17                                          | ws you to designate that this alert should run for an item<br>rt to process for a record ONLY if that record HAS triggers<br>Alert Name<br>** TEMPLATE ALERT (currently Disabled)<br>Clinical Location Manager - New Incident (currently Disab<br>Clinical Location Manager - Incident Updated by Notifier<br>WHS Location Manager - Incident Updated by Notifier (o<br>Corporate Location Manager - Incident Updated by Notifier<br>Proposed Owner (currently Disabled)                                                                                                    | only if other alerts have or h<br>d the following other alerts.<br>bled)<br>(currently Disabled)<br>d)<br>urrently Disabled)<br>isabled)<br>ier (currently Disabled)                             | And/C         | r                 | the item p<br>w the alert<br>1<br>11<br>12<br>13<br>14<br>15<br>16<br>17                                                                                                    | reviously.<br>to process for a record ONLY if that record HAS NOT triggered the following other<br>Alert Name<br>** TEMPLATE ALERT (currently Disabled)<br>Clinical Location Manager - New Incident (currently Disabled)<br>WHS Location Manager - New Incident (currently Disabled)<br>WHS Location Manager - Incident Updated by Notifier (currently Disabled)<br>WHS Location Manager - Incident Updated by Notifier (currently Disabled)<br>Corporate Location Manager - Incident Updated by Notifier (currently Disabled)<br>Proposed Owner (currently Disabled)                                                                                                    | r ale |
|                                          | 2<br>This t          | t Chaining<br>feature allo<br>llow the ale<br>AlertID<br>1<br>11<br>12<br>13<br>14<br>15<br>16<br>17<br>18                                    | ws you to designate that this alert should run for an item<br>rt to process for a record ONLY if that record HAS triggere<br>Alert Name<br>** TEMPLATE ALERT (currently Disabled)<br>Clinical Location Manager - New Incident (currently Disabled)<br>WHS Location Manager - Incident Updated by Notifier (or<br>Corporate Location Manager - Incident Updated by Notifier (or<br>Corporate Location Manager - Incident Updated by Notifier<br>Proposed Owner (currently Disabled)<br>Current Owner (currently Disabled)                                                                                                    | only if other alerts have or h<br>d the following other alerts.<br>bled)<br>(currently Disabled)<br>ed)<br>urrently Disabled)<br>ier (currently Disabled)<br>rently Disabled)                    | And/C         | r                 | the item p<br>w the aleri<br>1<br>11<br>12<br>13<br>13<br>14<br>15<br>16<br>17<br>18                                                                                                    | reviously.<br>to process for a record ONLY if that record HAS NOT triggered the following other<br>Alert Name<br>** TEMPLATE ALERT (currently Disabled)<br>Clinical Location Manager - New Incident (currently Disabled)<br>(Linical Location Manager - Incident Updated by Notifier (currently Disabled)<br>WHS Location Manager - Incident Updated by Notifier (currently Disabled)<br>WHS Location Manager - New Incident (currently Disabled)<br>Corporate Location Manager - Incident Updated by Notifier (currently Disabled)<br>Corporate Location Manager - Incident Updated by Notifier (currently Disabled)<br>Proposed Owner (currently Disabled)<br>Current Owner - Advise of Proposed Owner Decline (currently Disabled)                                                                                                    | r ale |
| DIGEST<br>CHEDULE<br>CHEDULE             | Alert                | t Chaining<br>feature allo<br>[10w the ale<br>AlertID<br>1<br>11<br>12<br>13<br>14<br>15<br>16<br>17<br>18<br>19                              | ws you to designate that this alert should run for an item it to process for a record ONLY if that record HAS briggere Alert Name Alert Name ONLY of that record HAS briggere Alert Name ** TEMPATE ALERT (currently Disabled)<br>Clinical Location Manager - New Incident (currently Disabled Clinical Location Manager - New Incident (currently Disabled YMS Location Manager - New Incident (currently Disabled)<br>Corporate Location Manager - Incident Updated by Notifier Ocoporate Location Manager - Incident Updated by Notifier Proposed Owner (currently Disabled)<br>Current Owner - Advise of Proposed Owner Decline (curre Fipeline - Incident to RCA - Clinical (currently Disabled)                                                                                                    | only if other alerts have or h<br>d the following other alerts.<br>bled)<br>(currently Disabled)<br>ad)<br>urrently Disabled)<br>isabled)<br>er (currently Disabled)<br>rently Disabled)         | And/C         | r E               | the item per version of the item per version of the it | reviously.<br>to process for a record ONLY if that record HAS NOT triggered the following other<br>Ahert Name<br>** TEMPLATE ALERT (currently Disabled)<br>Clinical Location Manager - Incident (currently Disabled)<br>WHS Location Manager - Incident Updated by Notifier (currently Disabled)<br>WHS Location Manager - Incident Updated by Notifier (currently Disabled)<br>WHS Location Manager - New Incident (currently Disabled)<br>WHS Location Manager - New Incident (currently Disabled)<br>Corporate Location Manager - New Incident (currently Disabled)<br>Corporate Location Manager - New Incident (currently Disabled)<br>Proposed Owner (currently Disabled)<br>Current Owner - Advise of Proposed Owner Decline (currently Disabled)<br>Pipeline - Incident to RCA - Clinical (currently Disabled)                       | r ale |
| DIGEST<br>CHEDULE                        |                      | t Chaining<br>feature allo<br>[10w the ale ale<br>1<br>1<br>1<br>1<br>1<br>1<br>1<br>1<br>1<br>1<br>1<br>1<br>1<br>1<br>1<br>1<br>1<br>1<br>1 | ws you to designate that this alert should run for an item<br>rt to process for a record ONLY if that record HAS traggere<br>Alert Name<br>** TEMPLATE ALERT (currently Disabled)<br>Clinical Location Manager - New Incident (currently Disabled)<br>Clinical Location Manager - Incident Updated by Notifier<br>WHS Location Manager - Incident Updated by Notifier (or<br>Corporate Location Manager - New Incident (currently Disabled)<br>Corporate Location Manager - New Incident (currently Disabled)<br>Corporate Location Manager - Incident Updated by Notifier<br>(or Corporate Location Manager - Incident Updated by Notifier<br>Proposed Owner (currently Disabled)<br>Current Owner - Advise of Proposed Owner Decline (currently Disabled)<br>Fipeline - Incident to RCA - Corporate (currently Disabled) | only if other alerts have or h<br>d the following other alerts.<br>bled)<br>(currently Disabled)<br>ad)<br>urrently Disabled)<br>israbled)<br>ier (currently Disabled)<br>rently Disabled)<br>d) | And/C         | r                 | the item per elements with elements with ele | reviously.<br>to process for a record ONLY if that record HAS NOT triggered the following other<br>Alert Name<br>** TEMPLATE ALERT (currently Disabled)<br>Clinical Location Manager - New Incident (currently Disabled)<br>WHS Location Manager - Incident Updated by Notifier (currently Disabled)<br>WHS Location Manager - Incident Updated by Notifier (currently Disabled)<br>WHS Location Manager - New Incident (currently Disabled)<br>Corporate Location Manager - New Incident (currently Disabled)<br>Corporate Location Manager - Incident Updated by Notifier (currently Disabled)<br>Proposed Owner (currently Disabled)<br>Current Owner - Advise of Proposed Owner Decline (currently Disabled)<br>Pipeline - Incident to RCA - Clinical (currently Disabled)<br>Pipeline - Incident to RCA - Comporte (currently Disabled) | r ale |

• **Processes**: If the alert you are setting up is to execute a **pipeline process**, select the respective process here.

**2** Alert Chaining: Allows you to designate that an individual record either:

- Cannot trigger this alert unless that record has already triggered the selected alerts on the left; and/or,
- Can trigger this alert only if the selected alerts on the right hand side have <u>not</u> been triggered by that record.

This allows for some reasonably complex workflows to be orchestrated. However, these processes would generally be setup in conjunction with RiskMan, in particular pipeline processes.

## Save your alert

Once you have setup your alert, save it by clicking the Sicon in the toolbar:

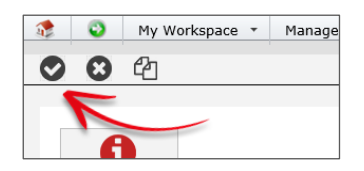

Clicking the Sicon will take you back to the Alerts list page without saving your changes.

### **Clone an alert**

If you have several alerts to create, but perhaps with slightly different conditions or different recipients, you can open an existing alert, click the 🖓 icon in the toolbar, make your desired changes, and save this as a new alert.

## Alert Logging

Once you have saved your alert, the activity associated with it can be seen in the **Logging** section.

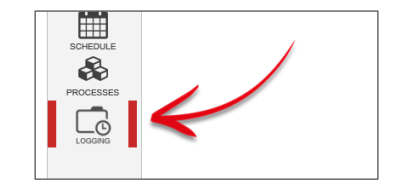

## **ADMINISTRATION OF ALERTS**

There is one permission for each register:

#### **Register** tab (e.g. Incidents) > **Administrative Permissions**

• Can manage Alerts

There is also a Global Setting that affects the behaviour of Alerts:

Global Settings > Alerts > 20) Apply user restrictions when creating alerts

Enabling this setting will automatically include a user's site restrictions (if any) as conditions when the alert is created.

#### Alert Import / Export

It is possible to export alerts from one system to another. This could be practical if you have, for example, setup alerts on your training or model system, and want to import them into your live system once you are happy that they are setup correctly.

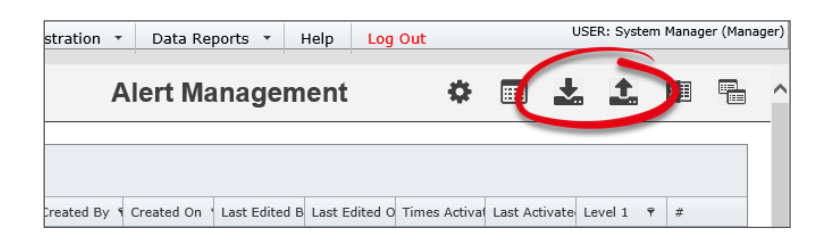

**To export alerts:** First, filter the list of alerts that you wish to export. Then, click on the export icon **Solution**. Your web browser will prompt you to either save or open the resulting text file:

|          |        |                                       |            |                     | -    |                                                                                                    | _ |                                                                                                    | _   |           |            |   |                     |   |                |                      |                |                | _ |   |
|----------|--------|---------------------------------------|------------|---------------------|------|----------------------------------------------------------------------------------------------------|---|----------------------------------------------------------------------------------------------------|-----|-----------|------------|---|---------------------|---|----------------|----------------------|----------------|----------------|---|---|
| rag<br>S | a colu | mn header h                           | ere<br>•   | to group by<br>Type | that | column<br>Description                                                                                      | , | Alerts To 🕈                                                                                                    | ,   | Is Enable | Created By | + | Created On 1        | 7 | Last Edited By | Last Edited On       | Times Activate | Last Activated | = |   |
|          |        |                                       | Ŧ          |                     | ٠    | -                                                                                                    | • |                                                                                                    | Ŷ   | v         |            | Ŧ |                     | • |                |                      | :              | v              |   |   |
|          | 1      | **Incident<br>TEMPLATE<br>ALERT       |            | Vhims2<br>Incident  |      | This is the<br>incident alert<br>template<br>which can be<br>used to clone<br>for creating<br>other alerts |   | < <no one="">:</no>                                                                                                    | >   | •         | Manager    |   | 9 Jun 2016<br>15:39 |   |                |                      | 0              |                |   | Û |
|          | 2      | Incident<br>Reporter®#<br>Manager Ale | 39;<br>ert | Vhims2<br>Incident  |      | Notify the<br>reporter's<br>manager a<br>new incident<br>has been<br>entered                               |   | < <reporters< td=""><td>M</td><td></td><td>Manager</td><td></td><td>9 Jun 2016<br/>15:40</td><td></td><td></td><td></td><td>0</td><td></td><td>_</td><td>Û</td></reporters<>                            | M   |           | Manager    |   | 9 Jun 2016<br>15:40 |   |                |                      | 0              |                | _ | Û |
|          | 3      | Action<br>Allocation                  |            | Vhims2<br>Incident  |      | Notify a user<br>they have<br>been<br>assigned a<br>corrective<br>action for<br>follow-up                  |   | < <field:pca< td=""><td>Im</td><td></td><td>Manager</td><td></td><td>9 Jun 2016<br/>16:22</td><td></td><td>Manager</td><td>22 Jun 2016<br/>09:29</td><td></td><td></td><td></td><td>Û</td></field:pca<> | Im  |           | Manager    |   | 9 Jun 2016<br>16:22 |   | Manager        | 22 Jun 2016<br>09:29 |                |                |   | Û |
|          | 4      | Incident<br>Acknowledg                | em         | Vhims2<br>Incident  |      | Sends a<br>confirmation<br>email to a<br>user after<br>they have<br>submitted an<br>incident.              |   | < <original r<="" td=""><td>ler</td><td></td><td>Manager</td><td></td><td>9 Jun 2016<br/>16:52</td><td></td><td></td><td></td><td></td><td></td><td></td><td>Û</td></original>                          | ler |           | Manager    |   | 9 Jun 2016<br>16:52 |   |                |                      |                |                |   | Û |

**To import alerts:** Click on the import icon **1**. The **Alert Import** dialog will appear:

- **0 Browse**: Search for the target file on your computer that contains the alerts you wish to import.
- **Outpload File:** Uploads the file for analysis.

After uploading your import file:

| Alert Import                                                                                                    | ж |
|----------------------------------------------------------------------------------------------------|---|
| Alert Import                                                                                                    |   |
| Browse and select a file containing an export of RiskMan Alerts. Click the 'Upload File'<br>• Browse and select a file containing an export of RiskMan Alerts. Click the 'Upload File' button.<br>• The file will be uploaded and a summary displayed. No alerts created at this point.<br>• If the file validates a valid import and you wish to procede, click the 'Perform Import' button which will appear.<br>• Otherwise, you may browse for a different upload file.<br>• Alerts that already exist in this database will not be uploaded. |   |
| How do you want the alerts processing dates initialized?<br>O Unchanged values. O Reset to process all existing items. I Reset to process new items, starting now.<br>Do you want the imported alerts 'enabled'?<br>O Unchanged O Enabled I Disabled<br>Perform Import                                                                                                    |   |
| This is a summary of the alerts in the file. No import has yet taken place.<br>OK to import Alert GUID f7011b84-9e27-4198-b10a-34ab8f3cf370 (originaly id 6)<br>Cancel                                                                                                    |   |
|                                                                                                    |   |

• **Import Options**: Allows you to designate which records should be processed by the imported alert(s):

- **Reset to process all existing items** means that when your alert is imported and enabled, it will look through your **entire** database, and based on the rules of that alert, will trigger for any matching record.
- **Reset to process new items, starting now** means that the alert will ignore all the existing records in your database, and only process for new records that are submitted <u>after</u> alert is imported and enabled.
- **Unchanged values** will retain whatever values were in the original alert in the source system,

#### Alert Management

As well as the alert status (enabled/disabled):

- Unchanged: Keeps the status each alert had in the source system
- Enabled: Enables all alerts in the import
- **Disabled**: Disables all alerts in the import

Click the **Perform Import** button to complete the import.

Import Summary: This summary tells you whether the alert exists in the destination system.
 Any alert that already exists will be skipped.

## **ADDITIONAL INFORMATION & TIPS**

Please note that if a user has permission to see the Alerts Management page, they can see <u>all</u> alerts in the system – not just the ones they have created. For that reason, please exercise caution as to who is able to maintain alerts. Changes made to alerts cannot be reversed.

Please refer to the **Alert Examples Supplement** for detailed examples of different alert types, and the appropriate configuration of all the applicable settings.

## **RELATED TOPICS**

**Global Settings**